# TeleSec ServerPass

Zertifikat-Requesterzeugung mit dem Oracle iPlanet 7 Webserver

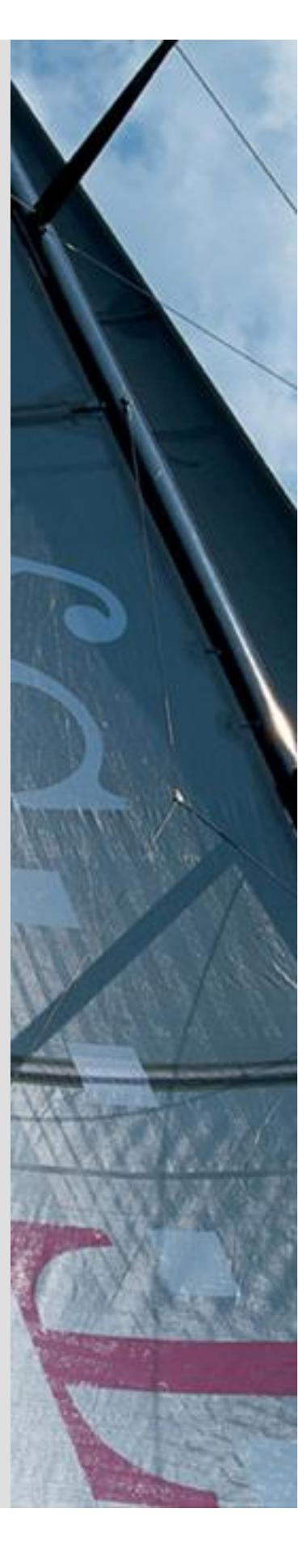

Version: 1.1 Stand: 14.04.2014 Status: Final

# Impressum

#### Herausgeber

T-Systems International GmbH GCU Midmarket Public Health & Security, PSS - Trust Center Solutions Untere Industriestraße 20

57250 Netphen

| Dateiname                                                                                               | Dokumentennummer       | Dokumentenbezeichnung                          |
|----------------------------------------------------------------------------------------------------|------------------------|------------------------------------------------|
| serverpass_req_inst_oracle_iplanet_7_webs<br>erver.doc                                                  |                        | Requesterzeugung Oracle<br>iPlanet 7 Webserver |
| Version                                                                                                 | Stand                  | Status                                         |
| 1.1                                                                                                    | 19.02.2013             | Final                                          |
| Autor                                                                                                   | Inhaltlich geprüft von | Freigegeben von                                |
| T-Systems International GmbH<br>GCU Midmarket Public Health & Security,<br>PSS - Trust Center Solutions | W. Bohn                | L. Eickholt                                    |

| Ansprechpartner | Telefon / Fax                                                         | E-Mail                            |
|-----------------|-----------------------------------------------------------------------|-----------------------------------|
| Servicedesk     | Telefon:<br>+49 (0) 1805 268 204 *                                    | Telesec_Support@t-<br>systems.com |
|                 | * Festnetz 0,14 EUR/Minute,<br>Mobilfunknetze max. 0,42<br>EUR/Minute |                                   |
| Kurzinfo        |                                                                       |                                   |

#### Kurzinfo

Zertifikat-Requesterzeugung mit dem Oracle iPlanet 7 Webserver

**T**...

. . . . . .

# Änderungshistorie

| Version | Stand      | Bearbeiter                  | Änderungen / Kommentar      |
|---------|------------|-----------------------------|-----------------------------|
| 0.1     | 16.02.2013 | Trust Center T-Systems, ASC | Erster Entwurf              |
| 1.0     | 19.02.2013 | Trust Center T-Systems, ASC | Inhalt- und Layoutanpassung |
| 1.1     | 10.04.2014 | M. Burkard                  | Anpassung der Links         |
|         |            |                             |                             |
|         |            |                             |                             |
|         |            |                             |                             |
|         |            |                             |                             |
|         |            |                             |                             |
|         |            |                             |                             |
|         |            |                             |                             |
|         |            |                             |                             |
|         |            |                             |                             |
|         |            |                             |                             |
|         |            |                             |                             |
|         |            |                             |                             |
|         |            |                             |                             |
|         |            |                             |                             |
|         |            |                             |                             |

# Inhaltsverzeichnis

.

| 1 | Allgemeines                                                                                         | 5  |
|---|----------------------------------------------------------------------------------------------------|----|
|   | 1.1 Testzertifikate                                                                                 | 6  |
|   | 1.2 Spezielle Hinweise für Oracle iPlanet 7 Webserver                                               | 6  |
|   | 1.2.1 Vorbereiten des Webservers                                                                    | 7  |
| 2 | Requesterzeugung, Beauftragung, Installation, Sicherung des privaten<br>Schlüssels                  | 12 |
|   | 2.1 Requesterzeugung                                                                                | 12 |
|   | 2.1.1 (*) Stichwort "Common Name"                                                                   | 14 |
|   | 1.1 Beauftragung des Serverzertifikats                                                              | 17 |
|   | 2.3 Herunterladen und Import der Zertifikate                                                        | 18 |
|   | 2.3.1 Herunterladen der Zertifikate                                                                 | 18 |
|   | 2.3.2 Import der Zertifikate                                                                        | 20 |
|   | 2.3.3 Prüfen, ob das Root-Zertifikat bereits im Zertifikatsspeicher des<br>Webservers vorhanden ist | 21 |
|   | 2.3.5 ggf. Import des Root-Zertifikat "Baltimore CyberTrust Root"                                   | 23 |
|   | 2.3.6 Import des CA-Zertifikats "TeleSec ServerPass CA 1"                                           | 26 |
|   | 2.4 Installation des Serverzertifikats                                                              | 28 |
|   | 2.5 Sicherung der Dateien                                                                           | 35 |
| 3 | Kontrolle                                                                                           | 36 |

 $\cdots$  T

# 1 Allgemeines

Dieses Dokument beschreibt die Requesterzeugung sowie die Einbindung der Zertifikate im Oracle iPlanet 7 Webserver.

#### Bitte lesen Sie zuerst folgende Hinweise!

Sichern Sie Ihre Daten! Die Verwendung dieser Anleitung wurde hinreichend getestet. Jedoch kann für den unwahrscheinlichen Fall eines Datenverlustes keine Haftung übernommen werden.

Diese Anleitung beschreibt lediglich die Erzeugung eines Server-Zertifikat-Request sowie die Einbindung der Zertifikate im Webserver. Der Webserver ist somit in der Lage, verschlüsselte Verbindungen über https aufzunehmen.

Weiterführende Erklärungen über den Einsatz von SSL-Zertifikaten zur Absicherung des Webservers entnehmen Sie bitte der Dokumentation des Webservers.

Bitte verwenden Sie für die Bearbeitung der Request- und Zertifikatsdateien einen möglichst einfachen Editor, zum Beispiel "vi" unter Linux/Unix bzw. "MS-Editor oder "Wordpad" unter Windows.

Wenn Sie Wordpad einsetzen, verwenden Sie stets die Option "Als Textdokument abspeichern".

Editoren aus Office-Paketen können den Inhalt der Request- und Zertifikats-Dateien verfälschen und damit unbrauchbar machen.

Weiterhin beachten Sie bitte die in der CPS (**C**ertificate **P**ractice **S**tatement) gemachten Angaben bezl. des erlaubten Zeichensatzes ab Kapitel 8.3.

Weitere Informationen und Tipps erhalten Sie auf unserer Internetseite im "FAQ-Bereich".

Siehe hierzu: <u>https://www.telesec.de</u>  $\rightarrow$  ServerPass  $\rightarrow$  Support

Hier gezeigt wird die Beauftragung eines ServerPass unter Verwendung des Produkts "ServerPass Standard".

Da für die Ausstellung von Server-Zertifikaten mehrere CA-Zertifikate zum Einsatz kommen, ist auf die Verwendung der korrekten CA-Zertifikate im Webserver zu achten!

Die herunter geladene Datei "Download (incl. Zertifikatskette)" enthält stets die zusammengehörigen User-, CA-, und Root-Zertifikate. Verwenden Sie bitte das CA-Zertifikat und wenn gewünscht, auch das Root-Zertifikat aus der herunter geladenen Datei.

Alternativ lassen sich alle CA- und Root-Zertifikate lassen sich auf unserer Internetseite herunterladen.

Siehe hierzu: <u>https://www.telesec.de</u>  $\rightarrow$  ServerPass  $\rightarrow$  Support  $\rightarrow$  Root- / Sub-CA-Zertifikate Hier werden ebenfalls alle relevanten Details wie Serienpummer. Laufzeit Eingerprint

Hier werden ebenfalls alle relevanten Details wie Seriennummer, Laufzeit, Fingerprints usw. der einzelnen Zertifikate angegeben.

Für die hier gezeigten Befehle und Konfigurationsänderungen sind in der Regel "Administrator-, oder "root-" bzw. "sudo-Rechte erforderlich".

#### Bitte beachten Sie:

Ein Request kann nur <u>einmal</u> für eine Beauftragung verwendet werden. Werden mehrere Zertifikate benötigt, so müssen jeweils separate Schlüssel und Requests erzeugt werden.

## 1.1 Testzertifikate

Testzertifikate werden ebenfalls angeboten.

Nachdem Sie sich im Kundenportal "myServerPass" angemeldet haben, gelangen Sie über die Produktauswahl "TeleSec ServerPass Test" zum Beauftragungsformular von Testzertifikaten.

Die hierbei verwendeten ausstellenden Instanzen (Root- und CA-Zertifikate) sind in keinem Server- oder Client-Produkt verankert. Für einen erfolgreichen Testablauf ist ggf. die Installation aller ausstellen Instanzen sowohl im Server- als auch in der Client- Produkt erforderlich.

Die Laufzeit der ausgestellten Testzertifikate ist auf 30 Tage beschränkt.

Die Beauftragung und Installation der Zertifikate verläuft analog zum hier gezeigten.

## 1.2 Spezielle Hinweise für Oracle iPlanet 7 Webserver

Die Beschreibung bezieht sich auf folgende Softwarekonstellation:

Plattform: Microsoft Server 2008 R2 Oracle iPlanet 7.0 Webserver Beliebiger Internetbrowser, hier Firefox 18

Voraussetzung: Der Webserver startet bereits im unverschlüsselten Modus

Im Beispiel wird die Administration über die webbasierte "Administration Console" beschrieben.

## 1.2.1 Vorbereiten des Webservers

Diese Kurzanleitung dient lediglich als Installationshilfe. Es wird nicht auf die einzelnen Einstellungsmöglichkeiten des Oracle iPlanet 7 Webservers eingegangen. Weiterführende Informationen erhalten Sie in der Dokumentation des iPlanet Webservers.

Gezeigt wird hier lediglich eine Minimalkonfiguration, um den Webserver im SSL-Modus betreiben zu können

Wir gehen hier von einer Standardinstallation und einem Standardbetrieb des Webservers aus.

Das bedeutet: es wurde bereits ein betriebsfähiger Oracle iPlanet 7 Webserver installiert und nun soll zusätzlich zur Standardverbindung auch eine verschlüsselte Verbindung per SSL zum Server ermöglicht werden.

Sollten Sie die Vorbereitungen schon durchgeführt haben, so können Sie diesen Schritt überspringen.

Standardmäßig antwortet der Webserver auf Anfragen per http auf Port 80. Um zusätzlich auch verschlüsselte Anfragen zu ermöglichen, wird im Beispiel ein weiterer Virtueller Server eingerichtet, der Anfragen per https auf Port 443 entgegennimmt. Andere Vorgehensweisen sind ebenfalls möglich

Die Konfiguration geschieht über die Administration des iPlanet, siehe Abbildung 1

Knoten Allgemeine Aufgaben Konfigurationen Serverzertifikate Überwachung Allgemeine Aufgaben Klicken Sie auf die Schaltfläche "i", um weitere Informationen zu einer Aufgabe zu erhalten. Wenn Sie eine weitere Erläuterung der Terminologie wünschen klicken Sie hier Konfigurationsaufgaben Virtuelle Server-Aufgaben • i • i Konfiguration auswählen: TESTHOST Virtuellen Server auswählen: TESTHOST i i Konfiguration bearbeiten Virtuellen Server bearbeiten Webanwendung hinzufügen Neue Instanz i i Dokumentverzeichnisse Instanzen starten/anhalten i i CGI-Verzeichnisse Java-Einstellungen bearbeiten i i Protokolleinstellungen und Archivierung i URL-Umleitungen i i Serverzertifikat anfordern i Umgekehrter Proxy einrichten Serverzertifikat installieren i Zusammenfassung anzeigen i Zusammenfassung anzeigen i i Neuer virtueller Server Neue Konfiguration i 6.0/6.1-Instanzen migrieren i i Protokolle anzeigen

Nach der Anmeldung an der "Administration Console" stehen alle Konfigurationsaufgaben zur Auswahl bereit.

Wählen Sie den Reiter "Allgemeine Aufgaben" und unter dem Menü "Virtuelle Server-Aufgaben" den Punkt "Neuer virtueller Server".

Abbildung 1

| Assistent                                                                                               | für neu                                                                     | en virtue                        | llen Server                                                                                                    |         |
|----------------------------------------------------------------------------------------------------|-----------------------------------------------------------------------------|----------------------------------|----------------------------------------------------------------------------------------------------|---------|
| Schritte                                                                                                | Hilfe                                                                       |                                  | Schritt 1:Konfiguration auswählen                                                                                                    |         |
| ⇒ 1. Konfigura                                                                                          | ation aus                                                                   | wählen                           | Wählen Sie die erforderliche virtuelle Serverkonfiguration.                                                                                    |         |
| <ol> <li>Informativituellen</li> <li>HTTP-Lis</li> <li>[Schrift w<br/>Auswahl<br/>Schrift be</li> </ol> | onen zum<br>Server ei<br>istener aus<br>ird durch i<br>im vorher<br>stimmt] | ngeben<br>swählen<br>die<br>igen | * steht für Pflichtfelder * Konfiguration auswählen           IESTHOST           Wählen Sie eine Konfiguration aus der oben angezeigten Liste. | prechen |

Wählen Sie die gewünschte Konfiguration aus und klicken auf "Weiter".

#### Abbildung 3

| Assistent für neuen virtuellen Server                              |                                 |                                    |                                                                                                    |  |  |  |  |  |  |
|--------------------------------------------------------------------|---------------------------------|------------------------------------|----------------------------------------------------------------------------------------------------|--|--|--|--|--|--|
| Schritte H                                                         | ilfe                            | Schritt 2:Informat                 | Schritt 2:Informationen zum virtuellen Server eingeben                                                                 |  |  |  |  |  |  |
| 1. Konfiguration                                                   | 1 auswählen                     | Geben Sie einen Nam<br>Server ein. | Geben Sie einen Namen und optional eine Beschreibung für den neuen virtuellen<br>Server ein.                           |  |  |  |  |  |  |
| <ul> <li>2. Informatione<br/>virtuellen Se<br/>eingeben</li> </ul> | en zum<br>rver                  |                                    | * steht für Pflichtfelder                                                                                              |  |  |  |  |  |  |
| 3. HTTP-Listen                                                     | er auswählen                    | * Name:                            | TESTHOST-SSL<br>Der Name kann alphanumerische Zeichen sowie Punkte (.), Striche<br>(-) und Unterstriche (-) enthalten. |  |  |  |  |  |  |
| [Schritt wird o<br>Auswahl im v<br>Schritt bestin                  | durch die<br>vorherigen<br>nmt] | Hosts:                             | TESTHOST<br>Sie können mehrere URL-Hosts, getrennt durch Kommas, eingeben.                                             |  |  |  |  |  |  |
|                                                                    |                                 | Dokument-Root:                     | C:\iPlanet-SSL<br>Dokument-Root-Verzeichnis                                                                            |  |  |  |  |  |  |
|                                                                    |                                 |                                    |                                                                                                    |  |  |  |  |  |  |
|                                                                    |                                 |                                    |                                                                                                    |  |  |  |  |  |  |
|                                                                    |                                 | Zurück Weiter                      | Abbrechen                                                                                                    |  |  |  |  |  |  |

Vergeben Sie einen Namen für den neuen virtuellen Server sowie den Pfad zu den Webdokumenten (Dokument-Root).

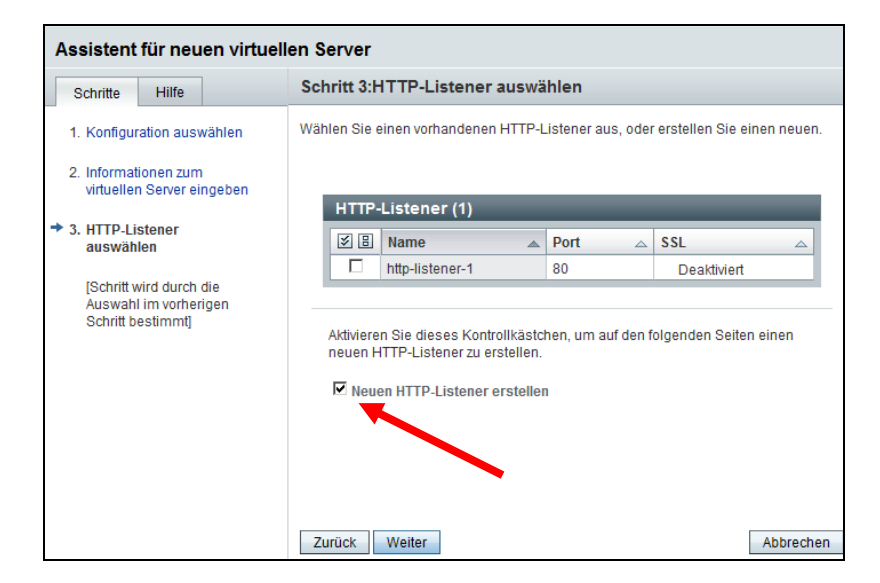

In der nächsten Abbildung wird die Erstellung eines neuen http-Listeners angestoßen. Hierin wird u. a. der Port für die SSL-Verbindungen festgelegt, siehe Abbildung 5.

#### Abbildung 5

| Assistent für neuen virtuel                        | Assistent für neuen virtuellen Server         |                                                                                                    |  |  |  |  |  |  |  |  |  |
|----------------------------------------------------|-----------------------------------------------|----------------------------------------------------------------------------------------------------|--|--|--|--|--|--|--|--|--|
| Schritte Hilfe                                     | Geben Sie zum Erstellen ei<br>Portnummer ein. | nes neuen H I I P-LISTENERS einen Mamen und eine                                                                    |  |  |  |  |  |  |  |  |  |
| 1. Konfiguration auswählen                         |                                               | * steht für Pflichtfelder                                                                                           |  |  |  |  |  |  |  |  |  |
| 2. Informationen zum<br>virtuellen Server eingeben | * Name:                                       | http-listener-ssl<br>Name, der den HTTP-Listener eindeutig identifiziert                                            |  |  |  |  |  |  |  |  |  |
| 3. HTTP-Listener auswählen                         | * Port:                                       | 443<br>Port, auf dem überwacht wird                                                                                 |  |  |  |  |  |  |  |  |  |
| <ul> <li>3.1 Neuer<br/>HTTP-Listener</li> </ul>    | * IP-Adresse:                                 | *<br>IP-Adresse oder * zur Überwachung auf allen                                                                    |  |  |  |  |  |  |  |  |  |
| 4. Überprüfen der<br>Einstellungen                 | * Servername:                                 | TESTHOST<br>Name des Standardservers                                                                                |  |  |  |  |  |  |  |  |  |
| 5. Ergebnisse                                      | * Standardmäßiger<br>virtueller Server:       | TESTHOST-SSL<br>Name des virtuellen Servers zur Verarbeitung von<br>Anforderungen, für die kein Host gefunden wurde |  |  |  |  |  |  |  |  |  |
|                                                    | Zurück Weiter                                 | Abbrechen                                                                                                    |  |  |  |  |  |  |  |  |  |

Für den neuen HTTP-Listener können die Angaben gemäß Abbildung 5 festgelegt werden. Standardmäßig wird dieser Port verwendet: **443**.

Falls der Bereich für SSL erscheinen sollte, der "SSL-Modus" wird hier noch nicht aktiviert.

| Schritte                   | Hilfe        |          | Schritt 4:Überprüfen der Einstellungen                                                             |                |  |  |  |  |
|----------------------------|--------------|----------|----------------------------------------------------------------------------------------------------|----------------|--|--|--|--|
| 1. Konfiguration auswählen |              |          | Prüfen Sie hier Ihre Einstellungen. Klicken Sie auf 'Fertig stellen', um den Vorgang fortzusetzen. |                |  |  |  |  |
| virtuelle                  | n Server ei  | ngeben   |                                                                                                    |                |  |  |  |  |
| 3 HTTPJ                    | istanar aus  | wählen   | Name des virtuellen Servers:                                                                       | TESTHOST-SSL   |  |  |  |  |
| 5. IIIII - E               | isterier aus | wanten   | Hosts:                                                                                             | TESTHOST       |  |  |  |  |
| 3.1 Neuer HTTP-Listener    |              | Listener | Dokument-Root:                                                                                     | C:\iPlanet-SSL |  |  |  |  |
| 4 Übornri                  | ifon dor     |          | Ausgewählte Listener:                                                                              | Keine          |  |  |  |  |
| Einstell                   | ungen        |          | Neuer Listener                                                                                     |                |  |  |  |  |
|                            |              |          | Name: http-listener-s                                                                              | sl             |  |  |  |  |
| 5. Ergebni                 | sse          |          | Port: 443                                                                                          |                |  |  |  |  |
|                            |              |          |                                                                                                    |                |  |  |  |  |
|                            |              |          |                                                                                                    |                |  |  |  |  |
|                            |              |          |                                                                                                    |                |  |  |  |  |
|                            |              |          |                                                                                                    |                |  |  |  |  |
|                            |              |          |                                                                                                    |                |  |  |  |  |
|                            |              |          | Zuzüele Eestis stelles                                                                             | Abbrahan       |  |  |  |  |

Gemäß Abbildung 6 lassen sich die Einstellungen überprüfen und "Fertig stellen".

#### Abbildung 7

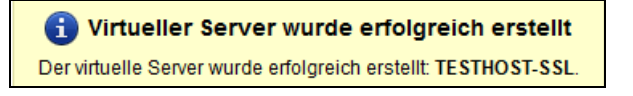

Der neue virtuelle Server wurde erfolgreich angelegt.

#### Abbildung 8

| VERSION                                                                                |                                                                                                    |                                                                  |                                                                            |                                           |                                                                                  | STARTSEITE                                           | AKTUALISIEREN                                          | ABMELDEN                                              | HILFE                |  |  |  |
|----------------------------------------------------------------------------------------|----------------------------------------------------------------------------------------------------|------------------------------------------------------------------|----------------------------------------------------------------------------|-------------------------------------------|----------------------------------------------------------------------------------|------------------------------------------------------|--------------------------------------------------------|-------------------------------------------------------|----------------------|--|--|--|
| Benutzer: admir                                                                        | Server: TESTHOST                                                                                                    |                                                                  |                                                                            |                                           |                                                                                  | A Bere                                               | itstellung steht a                                     | <u>BUS</u>                                            | Ľ,                   |  |  |  |
| Instanz(en) wurden angehalten $①$ 0 Java                                               |                                                                                                    |                                                                  |                                                                            |                                           |                                                                                  |                                                      |                                                        |                                                       |                      |  |  |  |
|                                                                                        |                                                                                                    |                                                                  |                                                                            |                                           |                                                                                  |                                                      |                                                        |                                                       |                      |  |  |  |
| Konfigurationen                                                                        | > TESTHOST                                                                                                    |                                                                  |                                                                            |                                           |                                                                                  |                                                      |                                                        |                                                       |                      |  |  |  |
| Virtuelle<br>Server                                                                    | HTTP-Listener                                                                                                    | Instanzen                                                        | Allgemein                                                                  | Leistung                                  | Zugriffssteuerung                                                                | Zertifikat                                           | e Java                                                 | Zusammenfa                                            | issung               |  |  |  |
| TESTHOST<br>Mit virtuellen Se<br>nur einen instal<br>Hardwarewartu<br>Server erstellen | - Virtuelle Server of<br>vern können Sie mehrere<br>erten Server besitzen. Fü<br>g und die grundlegende<br>und bearbeiten. | der Konfigu<br>en Firmen oder<br>r die Benutzer<br>Webserververv | <b>Jration</b><br>Personen Domä<br>wirkt es fast so, a<br>valtung übernehn | nennamen,<br>Is ob sie ül<br>nen. Auf die | IP-Adressen und einige (<br>er einen eigenen Webse<br>ser Seite können Sie die ( | Serverüberwacl<br>rver verfügen w<br>für eine ausgev | nungsfunktioner<br>ürden, wennglei<br>vählte Konfigura | n anbieten, müss<br>ich Sie die<br>tion definierten v | en aber<br>irtuellen |  |  |  |
| Virtuelle S                                                                            | rver (2)                                                                                                    | _                                                                | _                                                                          | _                                         | _                                                                                | _                                                    | _                                                      | _                                                     |                      |  |  |  |
| Neu D                                                                                  | Iplizieren Webanwe                                                                                                    | endung hinzufü                                                   | igen Lösch                                                                 | en                                        |                                                                                  |                                                      |                                                        |                                                       |                      |  |  |  |
| ≶ B Name                                                                               |                                                                                                    | ▲ List                                                           | tener                                                                      |                                           | Hosts                                                                            | Dokume                                               | nt-Root                                                |                                                       |                      |  |  |  |
| TEST                                                                                   | HOST                                                                                                    | [*:8                                                             | 0]                                                                         |                                           | TESTHOST                                                                         | c:\iPlane                                            | t                                                      |                                                       |                      |  |  |  |
| TEST                                                                                   | HOST-SSL                                                                                                    | [*:44                                                            | 43]                                                                        |                                           | TESTHOST                                                                         | C:\iPlan                                             | et-SSL                                                 |                                                       |                      |  |  |  |
|                                                                                        |                                                                                                    |                                                                  |                                                                            |                                           |                                                                                  |                                                      |                                                        |                                                       |                      |  |  |  |

**11** • •

. . . . .

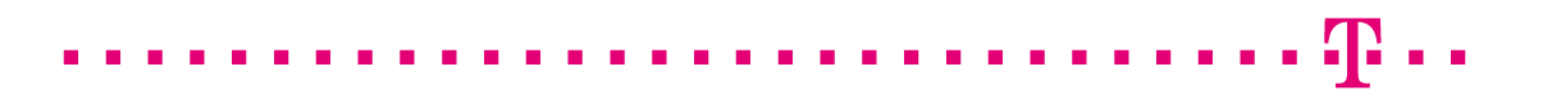

In der Konfiguration wird nun der neue virtuelle Server aufgelistet. Die Änderungen müssen über den Link "**Bereitstellung steht aus**" aktiviert werden.

#### Abbildung 9

| Konfigur<br>Bereitsteller | rationsbereitstellung<br>n einer Konfiguration für alle Instanzen                                                                                                    |          |
|---------------------------|----------------------------------------------------------------------------------------------------|----------|
|                           | Bereitstellung steht aus<br>Die Konfiguration TESTHOST wurde lokal geändert.<br>Klicken Sie auf "Bereitstellen", um die Änderungen für alle Instanzen zu übernehmen. |          |
|                           |                                                                                                    |          |
|                           | Bereitstellen A                                                                                                    | bbrechen |

Über "Bereitstellen..." werden die Änderungen übernommen.

#### Abbildung 10

| Instanzen erfordern einen Neustart testhost ADMIN3594: Änderungen an der Konfiguration erfordern einen Neustart des Servers. |                           |          |          |  |  |  |  |  |
|----------------------------------------------------------------------------------------------------|---------------------------|----------|----------|--|--|--|--|--|
| Instanzen neu starten:                                                                                                    | <ul> <li>Jetzt</li> </ul> | C Später |          |  |  |  |  |  |
|                                                                                                    |                           |          |          |  |  |  |  |  |
|                                                                                                    |                           |          |          |  |  |  |  |  |
|                                                                                                    |                           |          |          |  |  |  |  |  |
|                                                                                                    |                           |          | OK Schli |  |  |  |  |  |

Damit die Änderungen wirksam werden, müssen die Instanzen neu gestartet werden.

#### <u>Abbildung 11</u>

Instanz(en) wurde(n) erfolgreich neu gestartet

Der erfolgreiche Neustart wird entsprechend quittiert.

Die Vorbereitung ist hiermit abgeschlossen und die Requesterzeugung kann beginnen.

# 2 Requesterzeugung, Beauftragung, Installation, Sicherung des privaten Schlüssels

# 2.1 Requesterzeugung

In dieser Anleitung wird kein Passwort zum Schutz der Zertifikate vergeben. Wenn gewünscht, kann über den Reiter "PKCS11-Token" ein Passwort definiert werden. Wurde ein Passwort definiert, so muss es bei den nachfolgenden Aktionen immer wieder eingegeben werden.

#### Abbildung 12

| Konfigurationen > TESTHOST                                                                                                    |                                                                   |              |                      |        |                  |      |       |                   |            |             |      |
|----------------------------------------------------------------------------------------------------|-------------------------------------------------------------------|--------------|----------------------|--------|------------------|------|-------|-------------------|------------|-------------|------|
| Virtuelle<br>Server                                                                                                    | HTTP-Listener                                                     |              | P-Listener Instanzer |        | Allgemein        | Lei  | stung | Zugriffssteuerung |            | Zertifikate | Java |
| Serverzertifi                                                                                                    | ikate                                                             | Zertifikatau | ssteller             | CF     | RL-Aktualisierur | ngen | PKC   | PKCS11-Token      |            |             |      |
| TESTHOST - Konfiguration von Serverzertifikaten       Passwörter festlegen         Zertifikate bestehen aus digitalen Daten, die den Namen einer Person, einer Firma oder einer anderen Entität angeben und bescheinigen, dass der im Zertifikat enthaltene öffentliche Schlüssel dieser Entität gehört. SSL-aktivierte Server müssen ein Zertifikat besitzen, für Clients ist das Zertifikat optional. Auf dieser Seite können Sie Serverzertifikate anfordern, installieren, erneuern und löschen. |                                                                   |              |                      |        |                  |      |       |                   |            |             |      |
| Serverzei                                                                                                    | rtifika                                                           | te (0)       | _                    | -      | _                |      |       | _                 | _          | _           |      |
| Anforderun                                                                                                    | Anforderung Installation Erneuern Löschen   Filter: Alle Elemente |              |                      |        |                  |      |       |                   |            |             |      |
| Pseudonym                                                                                                    |                                                                   |              | Ausst                | teller |                  |      | Token |                   | Ablaufdatu | m           |      |
| Keine Zertifikate gefunden. Einige Zeilen dieser Tabelle sind möglicherweise ausgeblendet, da ein Filter angewendet wurde.<br>Wählen Sie die Einstellung "An Elemente" in der Filterliste, um alle Zeilen anzuzeigen.                                                                                                    |                                                                   |              |                      |        |                  |      |       |                   |            |             |      |

Nun wird die Requesterzeugung angestoßen.

Dies geschieht im Reiter "Serverzertifikate" über "Anforderung..."

| Assistent für Serverzertifikatanf                         | orderung                                                                                                    |
|-----------------------------------------------------------|----------------------------------------------------------------------------------------------------|
| Schritte Hilfe                                            | Schritt 1: Token und Passwörter auswählen                                                                                                    |
| <ul> <li>1. Token und Passwörter<br/>auswählen</li> </ul> | Die Seite zeigt die Liste mit den für die Konfiguration verfügbaren Token. Geben Sie das Passwort für<br>das ausgewählte Token ein, sofern erforderlich.                                                                                                    |
| 2. Serverdetails eingeben                                 |                                                                                                    |
| 3. Zertifikatoptionen                                     | Konfiguration: TESTHOST                                                                                                    |
| 4. Zertifikatstyp                                         | Token: Internal 💌                                                                                                    |
| 5. Überprüfen der Einstellungen                           | Wählen Sie den Tokennamen aus der obigen Liste. Wenn ihr Schlüssel in der Nokalen, von<br>Oracle iPlanet Web Server verwalteten Schlüsseldatenbank gespeichert ist, wählen Sie<br>Intern', Wenn ihr Schlüssel auf einer Smartcard oder auf einem anderen externen Gerät |
| 6. Ergebnisse                                             | gespeichert ist, wählen Sie den Namen des externen Tokens aus dem Dropdown-Listen feld.                                                                                                    |
|                                                           | Geben Sie das Passwort für das ausgewählte Token ein. Das Passwortfeld ist nur dann<br>aktiviert, wenn das ausgewählte Token ein Passwort erfordert.                                                                                                    |
|                                                           |                                                                                                    |
|                                                           |                                                                                                    |
|                                                           |                                                                                                    |
|                                                           |                                                                                                    |
|                                                           | Zurück Weiter Abbrechen                                                                                                    |

Es öffnet sich der Assistent für die Serverzertifikatinstallation.

Wählen Sie unter Token "Internal" aus und tragen ggf. Ihr zuvor definiertes Passwort ein.

Abbildung 15

| Assistent für Serverzertifikatanforderung |                                                                           |                                                                                                    |  |  |  |  |  |
|-------------------------------------------|---------------------------------------------------------------------------|----------------------------------------------------------------------------------------------------|--|--|--|--|--|
| Schritte Hilfe                            | Schritt 2:Serverdetails                                                   | eingeben                                                                                                    |  |  |  |  |  |
| 1. Token und Passwörter<br>auswählen      | Geben Sie die Informationen zum Generieren der Zertifikatanforderung ein. |                                                                                                    |  |  |  |  |  |
| ➡ 2. Serverdetails eingeben               |                                                                           | * steht für Pflichtfelder                                                                                                    |  |  |  |  |  |
| 3. Zertifikatoptionen                     | * Servername:                                                             | testhost.example.com<br>Dies kann ein einzelner Servername, z. B. www.sun.com, oder eine mit<br>Kommas getrennte Liste von Servernamen sein, z. B.<br>www.sun.com,java.sun.com |  |  |  |  |  |
| 4. Zertifikatstyp                         |                                                                           |                                                                                                    |  |  |  |  |  |
| 5. Überprüfen der Einstellungen           | Organisation (o):                                                         | Musterorganisation                                                                                                    |  |  |  |  |  |
| 6. Ergebnisse                             | Organisationseinheit<br>(ou):                                             | Musterorganisationseinheit                                                                                                    |  |  |  |  |  |
|                                           | Ort (I):                                                                  | Musterstadt                                                                                                    |  |  |  |  |  |
|                                           | Bundesland (st):                                                          | Bundesland                                                                                                    |  |  |  |  |  |
|                                           | Land/Region (c):                                                          | Deutschland DE                                                                                                    |  |  |  |  |  |
|                                           |                                                                           | Wählen Sie das Land, oder geben Sie den zweistelligen Ländercode ein.                                                                                                    |  |  |  |  |  |
|                                           |                                                                           |                                                                                                    |  |  |  |  |  |
|                                           |                                                                           |                                                                                                    |  |  |  |  |  |
|                                           | Zurück Weiter                                                             | Abbrechen                                                                                                    |  |  |  |  |  |

Nun werden die einzelnen Zertifikatseinträge festgelegt, diese Angaben erscheinen später unverändert im Zertifikat, im Einzelnen sind dies die folgenden Einträge.

. . . . . . . .

#### Beschreibung der Zertifikatseinträge:

| "Gemeinsamer Name"<br>Hier "Servername" | (*, siehe Punkt 2.1.1) Common Name bzw. Gemeinsamer<br>Name, z. B. <b>testhost.example.com</b><br>Die Verwendung dieses Eintrages ist obligatorisch.       |
|-----------------------------------------|----------------------------------------------------------------------------------------------------|
| "Organisation"                          | Organization Name bzw. Name der Organisation, z. B.<br><b>Musterorganisation</b><br>Die Verwendung dieses Eintrages ist obligatorisch.                     |
| "Organisationseinheit"                  | Organizational Unit Name bzw. Name der Organisations-<br>einheit, z. B. <b>Musterorgansiationseinheit</b><br>Die Verwendung dieses Eintrages ist optional. |
| "Ort"                                   | Locality Name bzw. Stadt, z. B. <b>Musterstadt</b><br>Die Verwendung dieses Eintrages ist obligatorisch.                                                   |
| "Bundesland/<br>Kanton"                 | State or Province bzw. Bundesland, z. B. <b>Bundesland</b><br>Die Verwendung dieses Eintrages ist obligatorisch.                                           |
| "Land/<br>Region"                       | Name bzw. Länderkürzel nach ISO 3166, z. B. <b>DE</b><br>Die Verwendung dieses Eintrages ist obligatorisch.                                                |

Bitte beachten Sie für die Requesterzeugung die in unseren CPS (**C**ertificate **P**ractice **S**tatement) aufgeführten Hinweise. Insbesondere den erlaubten Zeichensatz. Siehe hierzu: www.t-systems-telesec.com ( $\rightarrow$  Online Auftrag  $\rightarrow$  Telekom Zertifikate )

Vermeiden Sie die Verwendung von Feldern, die lediglich ein Leerzeichen enthalten!

# 2.1.1(\*) Stichwort "Common Name"

Für den "Common Name" ist die Adresse des Servers einzutragen, die verschlüsselt werden soll, z.B. testhost.example.com

(In der Regel ist dies der "FQDN", der Fully Qualified Domain Name bzw. der eindeutige Name des Internethosts).

Das Feld "Common Name" bzw. "Alias" trägt lediglich in dieser Anleitung die Bezeichnung "testhost example.com", die Bezeichnung Ihres Servers wird abweichen.

Die Buchstaben des Common Name müssen stets kleingeschrieben werden.

Die Verwendung nichtöffentlicher Einträge, z. B. "localhost" oder IP-Adressen aus privaten Adressbereichen sind nicht zulässig. Der Eintrag muss gegen öffentliche

Registrierungsstellen - wie z. B. "DENIC" - prüfbar sein.

Bitte beachten Sie hierzu auch die entsprechenden FAQ-Einträge auf unserer Internetseite sowie die zugehörige "CPS" (**C**ertificate **P**ractice **S**tatement).

Nachdem alle Angaben gemacht wurden, gelangen Sie über den Button "**Weiter**" zu Abbildung 16.

| Assistent für Serverzertifikata      | anforderung                                       |
|--------------------------------------|---------------------------------------------------|
| Schritte Hilfe                       | Schritt 3:Zertifikatoptionen                      |
| 1. Token und Passwörter<br>auswählen | Geben Sie den Schlüssellyp für das Zertifikat an. |
| 2. Serverdetails eingeben            | Schlüsseltyp                                      |
| 3. Zertifikatoptionen                | © RSA                                             |
| 4. Zertifikatstyp                    | Schlüsselgröße: 2048 V Bit                        |
| 5. Überprüfen der Einstellungen      | C ECC 406                                         |
| 6. Ergebnisse                        | Kurvenname: prime256v1                            |
|                                      |                                                   |
|                                      | •                                                 |
|                                      |                                                   |
|                                      |                                                   |
|                                      |                                                   |
|                                      | Zurück Weiter Abbrechen                           |

Unter "Schlüsseltyp" muss der Typ "**RS**A" ausgewählt werden sowie unter Schlüsselgröße ein Wert von 2048 Bit.

Dies ist der Wert für die Schlüssellänge des Server-Keys und der späteren Zertifikate. Mögliche Werte sind:

2048 oder 4096.

Empfohlen wird eine Bitlänge von 2048, <u>maximal</u> jedoch 4096 Bit. Requests mit einer Bitlänge kleiner 2048 Bit gelten nicht länger als sicher

und sind von der Beauftragung ausgeschlossen

Abbildung 17

| Token und Passwörter<br>auswählen     Serverdetails eingeben     Zertifikatoptionen     Zertifikatstyp     Überprüfen der Einstellungen     Ergebnisse | Wählen Sie die Zertifikatsignaturstelle (Certificate Signing Authority, CSA) für das Zertifikat  * Selbst signiertes Zertifikat  * Pseudonym: Gültigkeitsdauer: Listener:KEINER |
|----------------------------------------------------------------------------------------------------|----------------------------------------------------------------------------------------------------|
| -                                                                                                    | C ZA-signiertes Zertifikat                                                                                                    |
|                                                                                                    |                                                                                                    |

In Abbildung 17 wählen Sie "ZA-signiertes Zertifikat"

**·** · · ·

. . .

| Assistent für Se                     | Assistent für Serverzertifikatanforderung |                                                                                                    |                                                               |  |  |  |  |  |
|--------------------------------------|-------------------------------------------|----------------------------------------------------------------------------------------------------|---------------------------------------------------------------|--|--|--|--|--|
| Schritte Hilfe                       |                                           | Schritt 5:Überprüfen der Ein                                                                                                    | stellungen                                                    |  |  |  |  |  |
| 1. Token und Passwörter<br>auswählen |                                           | Prüfen Sie hier Ihre Einstellungen. Klicken Sie auf 'Fertig stellen', um den Vorgang fortzusetzen.                                                                                      |                                                               |  |  |  |  |  |
| 2. Serverdetails eingeben            |                                           | Konfiguration: TESTHOST                                                                                                    |                                                               |  |  |  |  |  |
| 3. Zertifikatoptione                 | n                                         | Token: internal                                                                                                    |                                                               |  |  |  |  |  |
| 4. Zertifikatstyp                    |                                           | Serverdetails<br>Servername:                                                                                                    | testhost.example.com                                          |  |  |  |  |  |
| ➡ 5. Überprüfen der Einstellungen    |                                           | Organisation (o):                                                                                                    | Musterorganisation                                            |  |  |  |  |  |
| 6. Ergebnisse                        |                                           | Organisationseinheit (ou):<br>Ort (I):<br>Bundesland (st):<br>Land/Region (c):<br>Zertifikatstyp<br>Typ: ZA-signiert<br>Zertifikatoptionen<br>Schlüsseltyp: RSA<br>Schlüsselgröße: 2048 | Musterorganisationseinheit<br>Musterstadt<br>Bundesland<br>DE |  |  |  |  |  |
|                                      |                                           | Zurück Fertig stellen                                                                                                    | Abbrechen                                                     |  |  |  |  |  |

Sind alle Angaben korrekt, kann der Request über "Fertig stellen" erzeugt werden.

#### Abbildung 19

| Assistent für                                                                                                    | erv                          | erzertifikatanf            | orderu | ung                                                                                                    |
|----------------------------------------------------------------------------------------------------|------------------------------|----------------------------|--------|----------------------------------------------------------------------------------------------------|
| Schritte Hil                                                                                                    | •                            |                            | Schr   | itt 6:Ergebnisse                                                                                                    |
| <ol> <li>Token und Pa<br/>auswählen</li> <li>Serverdetails</li> <li>Zertifikatoptio</li> <li>Zertifikatstyp</li> <li>Überprüfen d</li> <li>Ergebnisse</li> </ol> | sswö<br>einge<br>en<br>r Ein | rter<br>:ben<br>stellungen |        | Certifikatsignaturanforderung (CSR)      Filder CSA Comparison of the CERTIFICATE REQUEST     MIDINTOCAAAOCAQAwgZUXC2AJBgNVBAYTAKREMRMwEQDIVQQIEwpCdWSkZXNaYWSk     MRwEgYDVQQHEwtNdXNOZXJzdGFkdDEZMBoGAIUEChMQVGVZdG9y22FuaXNhdGlv     bjEhuB8GAIUECxMYVGVZdG9y22FuaXNhdGlvbnllaW5oZNIOMR0wGWJDVQQDExR0     ZXN0aG9zdC51eGFtoGx1LmNvbICCASIwDQYJKoZIhvcNAQEBBQADggEPADCCAQoC     gdEBAMPIHSIopg614aoXhmfjp9FTDUgPTI8dUWIIXtpINM/m3SSW/XpcDWw6hmWE     S/QJW9UF2+EjH7A9AhLBj/cDE2ITURK+iDPjYItaxSEXvbwrnw6wX0Kiec02jo6X     VomE9M6aNyC/SYW7kZVIUqMGnEmz8DNkaoQ3LCLKuhIEiKhIHQirpETyjmbRh7Uq     wcCfenUeAEU9xAVAkG7AloaejditIVXrXuzq+ICSgAuC+GRWNHWU6JZDgPSZuMi     uhqPWbunx9DSp4Tno8vgw82jAdhIwUivXmJP4jODIIAmU59nitA6TzmtoUM3ImFa     PZV8hqQ5GgobotuxmB+d8gskSUCAwEAABBMFgGCSqSIB3DQEJDjFLMEkwHwDi     UndDExribeUHdULAChurgeVYbbVD2ZEEbb0AU-WUMDUADU AburceVIIMU |

Der Request wurde erzeugt. Bitte kopieren Sie ihn aus dem Feld unter "Zertifikatsignaturanforderung (CSR)" incl. der "----BEGIN.... und ----END... " Zeilen per cut & paste in eine eigene Datei, z. B. zertifikat-requestdatei.txt. Alternativ lässt sich der Request auch direkt in das entsprechende Feld im Onlineauftrag kopieren.

. . .

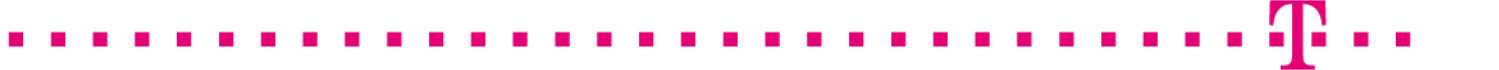

Abbildung 20 (zertifikat-request.txt)

```
-----BEGIN NEW CERTIFICATE REQUEST-----
MIIBxzCCAtrrtTACAQAwgYYxCzAJBgNVBAYTAkRFMQwwCgYDVQQIEANBgNV
```

DGysW9I7Wv9SOeW5HrhL4SIlzVVVzFUW5NvRpQCaE+qIkpo+w9l5K0/HFn5mWSkT cPMXx5uYkJNO8l9REmvcJMhvJIzw4vP+kyjM -----END NEW CERTIFICATE REQUEST-----

# 1.1 Beauftragung des Serverzertifikats

Nachdem der Request erzeugt wurde, können Sie auf unserer Internetseite einen ServerPass bzw. einen ServerPassTest beauftragen.

<u>https://www.telesec.de/serverpass/</u> (-> myServerPass Kundenportal)

Auf der Webseite können Sie sich mit Benutzername und Kennwort anmelden bzw. falls erforderlich, sich zunächst für myServerPass registrieren.

Nach erfolgreicher Anmeldung wählen Sie den Menüpunkt "Zertifikat beauftragen" und anschließend "Beauftragen Sie hier".

Möchten Sie ein SAN-Zertifikat oder ein Zertifikat mit "Extended Validation" beauftragen, so beachten Sie bitte die entsprechenden Hinweise der bereitgestellten Zusatzinformationen auf unserer Internetseite.

Zunächst wählen Sie die gewünschte Root aus, i. d. R. ist dies "TeleSec-CA-1" aus. Anschließend wird das gewünschte Produkt bzw. die gewünschte Laufzeit des beauftragten Zertifikats festgelegt.

In das Feld " **Mein PKCS#10 Zertifikats-Request**" kopieren Sie den Request aus Abbildung 20, inklusive der "----BEGIN.... und ----END... " Zeilen per cut & paste.

Nach dem Einfügen werden die Request-Inhalte zur Kontrolle angezeigt, siehe Abbildung 21.

| Bitte überprüfen Sie nach dem Einfügen des Requests die angezeigten Inhalte.                                                                                                    |                                                            |  |  |  |  |  |
|----------------------------------------------------------------------------------------------------|------------------------------------------------------------|--|--|--|--|--|
| Mein PKCS#10 Zertifikats-Request *                                                                                                    |                                                            |  |  |  |  |  |
| AjALBgIghkgBZQMEAQUwBwYFKw4DAgowCgYIKoZIhvcNAwcwHQYDVR0OBBYEFGCn<br>BZgKDIBRRd5RDtejtu8UVri1MA0GCSqGSIb3DQEBBQUAA4IBAQDRRifAlKxLmH8r<br>hXFXNtgF33ABSq4OcmTNWMhle+f1wHQ9D2TuJKt2v4LVET8WCtkF23E9XI9OO9gb<br>nXQf9VWHfnbqbOsD/7AKnno9X9TmEzA7mkGe4khRH8vccPeTP+aDFuA5r8ojT95p<br>mxkIJ7qsvSQ17QI/mEDc5xL6/AZ/DUKI2s28uQjV4gIfd/zd8a0GrgyHzE+ztJ3<br>ZZDJiqsOYJWpwWq0vpBXmP7I1RnJ+b3jNBfYf2xyiaI9umMDYbyMjoSTY7xve42D<br>wCKGkw/OD8YhUoQsQTW1fkwVBM1kUz4rqYiIA+cE2/510S1JvMYPIT0JU/cmn4IV<br>sMp1uF/2<br>END NEW CERTIFICATE REQUEST |                                                            |  |  |  |  |  |
| Ihr Zertifikats-Requ                                                                                                    | est wurde untersucht und enthält den nachfolgenden Inhalt: |  |  |  |  |  |
| CN:                                                                                                    | testhost.example.com                                       |  |  |  |  |  |
| C:                                                                                                    | DE                                                         |  |  |  |  |  |
| 0:                                                                                                    | Musterorganisation                                         |  |  |  |  |  |
| OU1:                                                                                                    | Musterorganisationseinheit                                 |  |  |  |  |  |
| ST:                                                                                                    | Bundesland                                                 |  |  |  |  |  |
| L:                                                                                                    | Musterstadt                                                |  |  |  |  |  |
| SAN 1(=CN):                                                                                                    | testhost.example.com                                       |  |  |  |  |  |

Füllen Sie alle weiteren Felder entsprechen Ihren Vorgaben aus und senden den Online-Auftrag ab.

Das Auftragsformular für den Serverpass wird nach dem Absenden zum Abspeichern bzw. Ausdrucken angeboten. Alternativ können Sie sich das Formular per Email zuschicken lassen. Hierbei wird das Auftragsformular als PDF-Datei zur Verfügung gestellt.

Bitte notieren Sie sich die Referenznummer des Auftrages.

Senden Sie das geprüfte und unterschriebene Auftragsformular mit den benötigten Authentifikations Unterlagen an die aufgedruckte Anschrift.

Der technische Ansprechpartner erhält erst nach erfolgreicher Prüfung eine Email-Benachrichtigung über die Ausstellung des Zertifikats.

# 2.3 Herunterladen und Import der Zertifikate

## 2.3.1 Herunterladen der Zertifikate

Anmelden im Webportal "myServerPass": <u>https://www.telesec.de/serverpass/</u> (→ myServerPass Kundenportal)

Wählen Sie den Menüpunkt "Meine Zertifikate"

Hier werden nun alle Ihre Zertifikate aufgelistet.

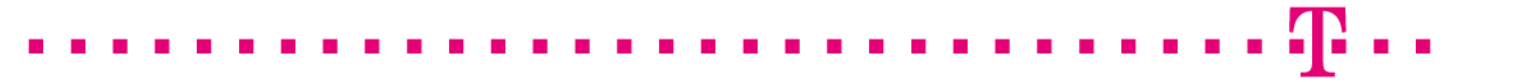

#### Abbildung 22:

| Zum Sortieren der Übersicht klicken Sie bitte in die jeweilige Spaltenüberschrift. |     |          |                      |                |             |            |        |
|------------------------------------------------------------------------------------|-----|----------|----------------------|----------------|-------------|------------|--------|
| Status: alle (exkl. abgelaufen) -                                                  |     |          |                      |                |             |            | Suchen |
| Refnr.▼                                                                            | Тур | Neu/Ern. | CommonName           | Techn. Kontakt | Ausgestellt | Ablauf     | Status |
| 220002                                                                             | SSL | Neu      | testhost.example.com |                | 01.02.2013  | 06.02.2014 | aktiv  |

Wählen Sie das herunter zuladende Zertifikat durch Klick auf die Referenznummer aus, siehe Abbildung 22.

#### Abbildung 23

| Angaben zum Zertifikat                                                                   |                                                                                                    |  |  |  |  |
|------------------------------------------------------------------------------------------|----------------------------------------------------------------------------------------------------|--|--|--|--|
| Referenznummer                                                                           | 220002                                                                                                    |  |  |  |  |
| SubjectDN                                                                                | C=DE, O=Musterorganisation, OU=Musterorganisationseinheit, ST=Bundesland, L=Musterstadt, CN=testhost.example.com |  |  |  |  |
| IssuerDN                                                                                 | C=DE, O=T-Systems International GmbH, OU=Trust Center Services, CN=TeleSec ServerPass CA 1                       |  |  |  |  |
| Gültig von                                                                               | 01.02.2013 08:50 UTC                                                                                             |  |  |  |  |
| Gültig bis                                                                               | 06.02.2014 23:59 UTC                                                                                             |  |  |  |  |
| Status                                                                                   | aktiv                                                                                                    |  |  |  |  |
| Auftragstyp                                                                              | Neuauftrag                                                                                                    |  |  |  |  |
| Produkt                                                                                  | [ServerPass Standard, TeleSec-CA-1, 1 Jahr]                                                                      |  |  |  |  |
| Techn. Kontakt                                                                           |                                                                                                    |  |  |  |  |
| Kaufm. Kontakt                                                                           |                                                                                                    |  |  |  |  |
| Download des BASE64 kodierten Zertifikates inkl. der kompletten Zertifikatskette.        |                                                                                                    |  |  |  |  |
| Download (nur Zertifikat) Download (inkl. Zertifikatskette) Sperren Verlängern Abbrechen |                                                                                                    |  |  |  |  |

Es werden zwei Download-Formate angeboten, siehe Abbildung 23:

- Download (Nur Zertifikat)
- Download (inkl. Zertifikatskette)

Wählen Sie das Format: "Download inkl. Zertifikatskette". Aktivieren Sie die Option "Als Datei speichern und legen einen Dateipfad fest, z. B. c:\

Sie erhalten die Datei "servpass-123456-x509chain.pem" und sie liegt nun in diesem Verzeichnis: c:\ servpass-123456-x509chain.pem

# 2.3.2 Import der Zertifikate

Öffnen Sie die herunter geladene Datei mit einem einfachen Texteditor z. B. WordPad, ggf. muss bei Öffnen der Dateityp "Alle Dokument \*.\*" eingestellt werden.

So wie in Abbildung 24 dargestellt, enthält die herunter geladene Datei mehrere Zertifikate. Im Einzelnen sind dies:

- 1. Das eigentliche "Serverzertifikat", auch User-Zertifikat genannt.
- 2. Das Zertifikat "TeleSec ServerPass CA 1", auch CA-Zertifikat genannt.
- 3. Das Zertifikat "Baltimore CyberTrust Root" Zertifikat, auch Root-Zertifikat genannt.

Abbildung 24 (servpass-123456-x509chain.pem)

| # Ihr ServerPass Zertifikat:                                                         |
|--------------------------------------------------------------------------------------|
| #<br># Subject: # Subject:                                                           |
| C=DE.O=Musterorganisation.OU=Musterorganisationseinheit.ST=Bundesland.L=Musterstadt. |
| CN=testhost.example.com                                                              |
| # Issuer: C=DE,O=T-Systems International GmbH,OU=Trust Center Services,CN=TeleSec    |
| ServerPass CA 1                                                                      |
| # Ser.No.: 0x01bce860d56adaec                                                        |
| BEGIN CERTIFICATE                                                                    |
| MIIFxjCCBK6gAwIBAgICQBMwDQYJKoZIhvcNAQEFBQAwgYIxCzAJBgNVBAYTAkRF<br>                 |
| OGAb1gNE4cu5uYPKtTLbFVyaZ6EhHUoM00Vwl63lU9TUhClrEUZUb5HJ                             |
| END CERTIFICATE                                                                      |
| # CA Zertifikat:                                                                     |
| # CA Zertifikat:                                                                     |
| #                                                                                    |
| # Subject: C=DE,O=T-Systems International GmbH,OU=Trust Center Services,CN=TeleSec   |
| ServerPass CA 1                                                                      |
| # Issuer: C=IE,O=Baltimore,OU=CyberTrust,CN=Baltimore CyberTrust Root                |
| # Ser.No.: UXU/2/42c2                                                                |
| BEGIN CERTIFICATE                                                                    |
|                                                                                      |
| <br>90u0NM/anP8/AdF176ziGwdUnRzL108eA                                                |
| END CERTIFICATE                                                                      |
| #                                                                                    |
| # Root Zertifikat:                                                                   |
| #                                                                                    |
| # Subject: C=IE,O=Baltimore,OU=CyberTrust,CN=Baltimore CyberTrust Root               |
| # Issuer: C=IE,O=Baltimore,OU=CyberTrust,CN=Baltimore CyberTrust Root                |
| # Ser.No.: 0x020000b9                                                                |
| BEGIN CERTIFICATE                                                                    |
| MIIDdTCCAl2gAwIBAgILAgAAzELMAkG                                                      |
| <br>Zg6C3ZjL2sJETy6ge/L3ayx2EYRGinij4w==                                             |
| END CERTIFICATE                                                                      |
|                                                                                      |

# 2.3.3 Prüfen, ob das Root-Zertifikat bereits im Zertifikatsspeicher des Webservers vorhanden ist

Zur Überprüfung öffnen Sie die Zertifikatsverwaltung, siehe Abbildung 26

. . . .

#### Abbildung 26

| Konfiguration                                                                                                    | Konfigurationen > TESTHOST                                                                                                    |           |           |                                        |      |             |      |       |  |
|----------------------------------------------------------------------------------------------------|----------------------------------------------------------------------------------------------------|-----------|-----------|----------------------------------------|------|-------------|------|-------|--|
| Virtuelle<br>Server                                                                                                    | HTTP-Listener                                                                                                    | Instanzen | Allgemein | Allgemein Leistung Zugriffssteuerung Z |      | Zertifikate | Java |       |  |
| Serverzertif                                                                                                    | Serverzertifikate Zertifikataussteller CRL-Aktualisierungen PKCS11-Token                                                                                                    |           |           |                                        |      |             |      |       |  |
| TESTHOST - Zertifikataussteller (ZAs)       Passwörter festlegen         Die Seite listet die verschiedenen Zertifikataussteller auf, die in der Zertifikatdatenbank verfügbar sind. Sie haben auf dieser Seite die Möglichkeit, ein ZA-Zertifikat oder eine Zertifikatsperrliste (Certificate Revocation List, CRL) zu installieren, oder Sie können ein ZA-Zertifikat löschen. Der Filter in der Tabelle kann dazu verwendet werden, abgelaufene Zertifikate anzuzeigen oder integrierte Zertifikate auszublenden. |                                                                                                    |           |           |                                        |      |             |      |       |  |
| Zertifikataussteller (1 - 20 von 157)                                                                                                    |                                                                                                    |           |           |                                        |      |             |      |       |  |
| Installation                                                                                                    | Installation CRL wird installiert Löschen Filter: Alle Elemente                                                                                                    |           |           |                                        |      |             |      |       |  |
| Ø₿ Pse                                                                                                    | udonym                                                                                                    |           |           | _                                      | Abla | ufdatum     |      | △ CRL |  |
| Builtin Object Token:Baltimore CyberTrust Root         13. Mai 2025 01:59:00 MESZ         Nicht installiert                                                                                                    |                                                                                                    |           |           |                                        |      |             |      |       |  |
|                                                                                                    | Image: Seite:     1     von 8     Gehe zu     Image: Seite:     Image: Seite:     Ima |           |           |                                        |      |             |      |       |  |

So wie in Abbildung 26 dargestellt, muss das Zertifikat "Baltimore CyberTrustRoot" aufgeführt sein. Klicken Sie auf das Zertifikat, um sich die Details anzeigen zu lassen, siehe Abbildung 27.

412

. . . . .

. .

| Z  | ertifikatausst     | Übernehmen                                                     | Schließen |  |  |  |  |  |  |
|----|--------------------|----------------------------------------------------------------|-----------|--|--|--|--|--|--|
| Di | ese Seite listet d | ie Eigenschaften des Zertifikats auf.                          |           |  |  |  |  |  |  |
| A  | llgemein           |                                                                |           |  |  |  |  |  |  |
|    | Zertifikatdetails  | 5                                                              |           |  |  |  |  |  |  |
|    | Pseudonym          | Builtin Object Token:Baltimore CyberTrust Root                 |           |  |  |  |  |  |  |
|    | Betreff            | CN=Baltimore CyberTrust<br>Root,OU=CyberTrust,O=Baltimore,C=IE |           |  |  |  |  |  |  |
|    | Aussteller         | CN=Baltimore CyberTrust<br>Root,OU=CyberTrust,O=Baltimore,C=IE |           |  |  |  |  |  |  |
|    | Gültig ab          | 12. Mai 2000 20:46:00 MESZ                                     |           |  |  |  |  |  |  |
|    | Gültig bis         | 13. Mai 2025 01:59:00 MESZ                                     |           |  |  |  |  |  |  |
|    | Fingerabdruck      | AC:B6:94:A5:9C:17:E0:D7:91:52:9B:B1:97:06:A6:                  | E4        |  |  |  |  |  |  |
|    | Seriennummer       | 02:00:00:B9                                                    |           |  |  |  |  |  |  |
| V  | Vertrauensstufen   |                                                                |           |  |  |  |  |  |  |
|    |                    |                                                                |           |  |  |  |  |  |  |
|    | Vertrauenswürd     | lig zur Signierung von Clientzertifikaten: 🛛 🗖 Ak              | tiviert   |  |  |  |  |  |  |
|    | Vertrauenswürd     | lig zur Signierung von Serverzertifikaten: 🔽 Ak                | tiviert   |  |  |  |  |  |  |

. . .

Vergleichen Sie die Zertifikatdetails mit den Einträgen auf unserer Internetseite:

http://www.telesec.de/serverpass/support\_rootca\_akzeptanz.html -> "Root-CA Zertifikate"

Dieses Zertifikat ist i.d.R. in der Default-Konfiguration enthalten. Wird das Root-Zertifikat nicht aufgeführt, so importieren Sie es gemäß Punkt 2.3.5

. . . . . . .

# 2.3.5 ggf. Import des Root-Zertifikat "Baltimore CyberTrust Root"

. . .

. . .

Wählen Sie im Konfigurationsmenü wieder den Reiter "**Zertifikate**" gemäß Abbildung 26, anschließend der Reiter "**Zertifikataussteller**" und den Punkt "**Installation**", siehe Abbildung 28.

#### Abbildung 28

| Konfigurationen > TESTHOST                                                                                                    |                                  |               |         |                        |              |         |                   |         |             |       |  |
|----------------------------------------------------------------------------------------------------|----------------------------------|---------------|---------|------------------------|--------------|---------|-------------------|---------|-------------|-------|--|
| Virtuelle<br>Server                                                                                                    | irtuelle<br>Berver HTTP-Listener |               | Instanz | nzen Allgemein Leistun |              | tung    | Zugriffssteuerung |         | Zertifikate | Java  |  |
| Serverzertifikate Zertifikataussteller CRL-Aktualisierungen PKCS11-Token                                                                                                    |                                  |               |         |                        |              |         | S11-Token         |         |             |       |  |
| TESTHOST - Zertifikataussteller (ZAs) Die Seite listet die verschiedenen Zertifikataussteller auf, die in der Zertifikatdatenbank verfügbar sind. Sie haben auf dieser Seite die Möglichkeit, ein ZA-Zertifikat oder eine Zertifikatsperrliste (Certificate Revocation List, CRL) zu installieren, oder Sie können ein ZA-Zertifikat löschen. Der Filter in der Tabelle kann dazu verwendet werden, abgelaufene Zertifikate anzuzeigen oder integrierte Zertifikate auszublenden. |                                  |               |         |                        |              |         |                   |         |             |       |  |
| Zertifikataussteller (1 - 20 von 157)                                                                                                    |                                  |               |         |                        |              |         |                   |         |             |       |  |
| Installation                                                                                                    |                                  | CRL wird inst | alliert | Lös                    | chen   Filte | r: Alle | Elemen            | te      | •           | 🗗     |  |
| ≶ ⊞ Pse                                                                                                    | udonyn                           | n             |         |                        |              | 4       | Abla              | ufdatum |             | △ CRL |  |

#### Abbildung 29

| Assistent für ZA-Zertifikatins                            | stallation                                                                                                    |  |  |  |  |  |  |  |
|-----------------------------------------------------------|----------------------------------------------------------------------------------------------------|--|--|--|--|--|--|--|
| Schritte Hilfe                                            | Schritt 1: Token und Passwörter auswählen                                                                                                    |  |  |  |  |  |  |  |
| <ul> <li>1. Token und Passwörter<br/>auswählen</li> </ul> | Die Seite zeigt die Liste mit den für die Konfiguration verfügbaren Token. Geben Sie das Passwort<br>für das ausgewählte Token ein, sofern erforderlich.                                                                                                    |  |  |  |  |  |  |  |
| 2. Eingabe der Zertifikatdaten                            |                                                                                                    |  |  |  |  |  |  |  |
| 3. Zertifikatdetails                                      | Konfiguration: TESTHOST                                                                                                    |  |  |  |  |  |  |  |
| 4. Überprüfen der Einstellungen<br>5. Ergebnisse          | Token:       Internal         Wählen Sie den Tokennamen aus der obigen Liste. Wenn Ihr Schlüssel in der lokalen, von Oracle iPlanet Web Server verwalteten Schlüsseldatenbank gespeichert ist, wählen Sie Intern". Wenn Ihr Schlüssel auf einer Smartcard oder auf einem anderen externen Gerät gespeichert ist, wählen Sie den Namen des externen Tokens aus dem Dropdown-Listenfeld.         Passwort: |  |  |  |  |  |  |  |
|                                                           | Zurück Weiter Abbrechen                                                                                                    |  |  |  |  |  |  |  |

Es öffnet sich der Assistent für ZA-Zertifikatinstallation. Hier wählen Sie den Token "**internal**", ggf. ist die Eingabe Ihres Passworts erforderlich. . .

| Schritte Hilfe                       | Schritt 2:Eingabe der Zertifikatdaten                                                                                                    |
|--------------------------------------|----------------------------------------------------------------------------------------------------|
| 1. Token und Passwörter<br>auswählen | Geben Sie Zertifikatdaten im ASCII-Format zusammen mit den Headern im Textbereich ein, ode<br>geben Sie den Pfad zu einer Datei an, welche die Zertifikatdaten enthält.                                                       |
| 2. Eingabe der Zertifikatda          | 1                                                                                                    |
| 3. Zertifikatstyp                    | O Zertifikatdaten                                                                                                    |
| 4. Überprüfen der Einstellur         | BEGIN CERTIFICATE<br>MIIDdzCCAI+g&wIBAgIEAgAAuTANBgkqhkiG9w0BAQUFADB<br>Q/1/16eYS9HRCwBXbsdtTLS<br>MIIDdzCCAI+g&wIBAgIEAgAAuTANBgkqhkiG9w0BAQUFADB                                                                            |
| o. Ergebnisse                        | Q/1/I6eYs9HRCwBXbsdtTLS<br>/CG9VwcPCPW12yejloqhqdNkNwnGjkCAwEAAaNFMEMwHQ<br>YDVR00BBYEFOWdWTCCR1jMrPoIVDaGezq1BE3wMBiGA1U<br>dEwEBwQIMAYBAf8CAQMwDgYDVR0PAQH<br>/BAQDAgEGR9I4LID+gdwyah617jz/V0eBHRnDJELqYzm<br>FDICERTEICATF |
|                                      |                                                                                                    |
|                                      | ⊖ Zertifikatsdatei                                                                                                    |
|                                      | Pfad zur Zertifikatdatei auf dem Server                                                                                                    |
|                                      |                                                                                                    |
|                                      | Zurück Waiter                                                                                                    |

. . . .

In das Feld "Zertifikatdaten" kopieren Sie das das Root-Zertifikat "BaltimoreCyberTrustRootCA" incl. der ---BEGIN... und ---END... Zeilen (grün markiert) aus Abbildung 24.

#### Abbildung 31

| Assistent für ZA-Zertifikatins                                                                                                    | Assistent für ZA-Zertifikatinstallation                    |           |  |  |  |  |  |  |  |
|----------------------------------------------------------------------------------------------------|------------------------------------------------------------|-----------|--|--|--|--|--|--|--|
| Schritte Hilfe                                                                                                    | Schritt 3:Zertifikatstyp                                   |           |  |  |  |  |  |  |  |
| 1. Token und Passwörter<br>auswählen                                                                                                    | Wählen Sie den Typ des zu installierenden Zertifikats aus. |           |  |  |  |  |  |  |  |
| <ol> <li>2. Eingabe der Zertifikatdaten</li> <li>3. Zertifikatstyp</li> <li>4. Überprüfen der Einstellungen</li> <li>5. Ergebnisse</li> </ol> | Zertifikatstyp<br>© ZA-Zertifikat<br>C Zertifikatkette     |           |  |  |  |  |  |  |  |
|                                                                                                    | Zurück                                                     | Abbrechen |  |  |  |  |  |  |  |

Als Zertifikattyp wählen Sie "ZA-Zertifikat".

. .

. . . . . .

| Assistent für ZA-Zertifikatinstallation |                                                                                                    |  |  |  |  |  |  |  |  |  |
|-----------------------------------------|----------------------------------------------------------------------------------------------------|--|--|--|--|--|--|--|--|--|
| Schritte Hilfe                          | Schritt 4:Überprüfen der Einstellungen                                                             |  |  |  |  |  |  |  |  |  |
| 1. Token und Passwörter<br>auswählen    | Prüfen Sie hier Ihre Einstellungen. Klicken Sie auf 'Fertig stellen', um den Vorgang fortzusetzen. |  |  |  |  |  |  |  |  |  |
| 2. Eingabe der Zertifikatdaten          | Konfiguration: TESTHOST                                                                            |  |  |  |  |  |  |  |  |  |
| 3. Zertifikatstyp                       | Token: internal                                                                                    |  |  |  |  |  |  |  |  |  |
| ➔ 4. Überprüfen der Einstellungen       | Zertifikatstyp: ZA-Zertifikat                                                                      |  |  |  |  |  |  |  |  |  |
| 5 Ergebnisse                            | Betreff: CN=Baltimore CyberTrust Root,OU=CyberTrust,O=Baltimore,C=IE                               |  |  |  |  |  |  |  |  |  |
| S. Elgebhold                            | Aussteller: CN=Baltimore CyberTrust Root,OU=CyberTrust,O=Baltimore,C=IE                            |  |  |  |  |  |  |  |  |  |
|                                         | Schlüsseltyp: RSA                                                                                  |  |  |  |  |  |  |  |  |  |
|                                         | Schlüsselgröße: 2048                                                                               |  |  |  |  |  |  |  |  |  |
|                                         | Gültig ab: Fri May 12 20:46:00 CEST 2000                                                           |  |  |  |  |  |  |  |  |  |
|                                         | Gültig bis: Tue May 13 01:59:00 CEST 2025                                                          |  |  |  |  |  |  |  |  |  |
|                                         | Seriennummer: 02:00:00:B9                                                                          |  |  |  |  |  |  |  |  |  |
|                                         | Fingerabdruck: AC:B6:94:A5:9C:17:E0:D7:91:52:9B:B1:97:06:A6:E4                                     |  |  |  |  |  |  |  |  |  |
|                                         |                                                                                                    |  |  |  |  |  |  |  |  |  |
|                                         |                                                                                                    |  |  |  |  |  |  |  |  |  |
|                                         | Zurück Fertig stellen Abbrechen                                                                    |  |  |  |  |  |  |  |  |  |

In Abbildung 32 werden alle Details des zu importierenden Zertifikats angegeben. Vergleichen Sie die Details mit den Einträgen auf unserer Internetseite:

<u>https://www.telesec.de/serverpass/</u> -> Support -> Root-/Sub-CA Zertifikate

Über "Fertig stellen" wird der Import abgeschlossen.

#### Abbildung 33

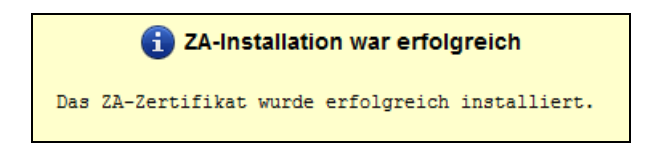

Der erfolgreiche Import wird entsprechend quittiert.

Das Root-CA-Zertifikat wird nun entsprechend Abbildung 26 und 27 aufgelistet

# 2.3.6 Import des CA-Zertifikats "TeleSec ServerPass CA 1"

. . . . . . . .

Wählen Sie im Konfigurationsmenü wieder den Reiter "**Zertifikate**" gemäß Abbildung 26, anschließend der Reiter "**Zertifikataussteller**" und den Punkt "**Installieren**", siehe Abbildung 28.

#### Abbildung 34

| Assistent für ZA-Zertifikatinstal                         | lation                                                                                                    |  |  |  |  |  |  |
|-----------------------------------------------------------|----------------------------------------------------------------------------------------------------|--|--|--|--|--|--|
| Schritte Hilfe                                            | Schritt 1:Token und Passwörter auswählen                                                                                                    |  |  |  |  |  |  |
| <ul> <li>1. Token und Passwörter<br/>auswählen</li> </ul> | Die Seite zeigt die Liste mit den für die Konfiguration verfügbaren Token. Geben Sie das Passwort<br>für das ausgewählte Token ein, sofern erforderlich.                                                                                                    |  |  |  |  |  |  |
| 2. Eingabe der Zertifikatdaten                            |                                                                                                    |  |  |  |  |  |  |
| 3. Zertifikatdetails                                      | Konfiguration: TESTHOST                                                                                                    |  |  |  |  |  |  |
| 4. Überprüfen der Einstellungen<br>5. Ergebnisse          | Token:       internal I         Wählen Sie den Tokennamen aus der obigen Liste. Wenn Ihr Schlüssel in der lokalen, von Oracie IPlanet Web Server verwalteten Schlüsseldatenbank gespeichert ist, wählen Sie 'intern'. Wenn Ihr Schlüssel auf einer Smartcard oder auf einem anderen externen Gerät gespeichert ist, wählen Sie den Namen des externen Tokens aus dem Dropdown-Listenfeld.         Passwort: |  |  |  |  |  |  |
|                                                           | Zurück Weiter Abbrechen                                                                                                    |  |  |  |  |  |  |

Es öffnet sich der Assistent für ZA-Zertifikatinstallation. Hier wählen Sie den Token "**internal**", ggf. ist die Eingabe Ihres Passworts erforderlich.

#### Abbildung 35

| Assistent für ZA-Zertifikatins                                                                 | tallation                                                                                                    |  |  |  |  |  |  |  |
|------------------------------------------------------------------------------------------------|----------------------------------------------------------------------------------------------------|--|--|--|--|--|--|--|
| Schritte Hilfe                                                                                 | Schritt 2:Eingabe der Zertifikatdaten                                                                                                    |  |  |  |  |  |  |  |
| <ol> <li>Token und Passwörter<br/>auswählen</li> <li>2. Eingabe der Zertifikatdaten</li> </ol> | Geben Sie Zertifikatdaten im ASCII-Format zusammen mit den Headern im Textbereich ein, oder<br>geben Sie den Pfad zu einer Datei an, welche die Zertifikatdaten enthält.                                                                                                    |  |  |  |  |  |  |  |
| 3. Zertifikatstyp<br>4. Überprüfen der Einstellungen<br>5. Ergebnisse                          | C Zertifikatdaten         MIDdxCCA+qAwlBAglEAgAAuTANBgkqhkiG9w0BAQUFADB<br>Q/I/li64'99HRCWBXbadTANBgkqhkiG9w0BAQUFADB<br>Q/I/li64'99HRCWBXbadTANBgkqhkiG9w0BAQUFADB<br>Q/I/li64'99HRCWBXbadTLS         VID09WCPCHv112yajl00pqdhk1wnGjkCAwEAAaNFMEHwHQ<br>YDVR00BBYEFOW/dWTCCR1jMF0vIDaGezq1BE3wMBIGA1U<br>dewEBw2IMAYB4BCAQMwDg7DVR0PAQH<br>I/BAQDAgECR94LD+gdwyah617/2V/0eBHRnDJELqYzm<br>END CERTIFICATE         C       Zertifikatdatei         Pfad zur Zertifikatdatei auf dem Server |  |  |  |  |  |  |  |
|                                                                                                | Zurück Weiter Abbrechen                                                                                                    |  |  |  |  |  |  |  |

In das Feld "Zertifikatdaten" kopieren Sie das das CA-Zertifikat

. . . . . . . .

"TeleSec ServerPass CA 1" incl. der ---BEGIN... und ---END... Zeilen (magenta markiert) aus Abbildung 24.

#### Abbildung 36

| Assistent f                                                                                         | Assistent für ZA-Zertifikatinstallation  |                         |                                                            |           |  |  |  |  |  |  |
|----------------------------------------------------------------------------------------------------|------------------------------------------|-------------------------|------------------------------------------------------------|-----------|--|--|--|--|--|--|
| Schritte                                                                                            | Hilfe                                    |                         | Schritt 3:Zertifikatstyp                                   |           |  |  |  |  |  |  |
| 1. Token un<br>auswähle                                                                             | d Passwö<br>en                           | irter                   | Wählen Sie den Typ des zu installierenden Zertifikats aus. |           |  |  |  |  |  |  |
| <ol> <li>2. Eingabe (</li> <li>3. Zertifikat</li> <li>4. Überprüfe</li> <li>5. Ergebnis:</li> </ol> | der Zertifil<br>styp<br>en der Ein<br>se | katdaten<br>Istellungen | Zertifikatstyp<br>OZ-Zertifikat<br>C Zertifikatkette       |           |  |  |  |  |  |  |
|                                                                                                    |                                          |                         | Zurück Weiter                                              | Abbrechen |  |  |  |  |  |  |

Als Zertifikattyp wählen Sie "Zertifikatkette".

#### Abbildung 37

| Assistent für ZA-Zertifikatinsta     | Assistent für ZA-Zertifikatinstallation                                                             |  |  |  |  |  |  |  |  |  |  |
|--------------------------------------|----------------------------------------------------------------------------------------------------|--|--|--|--|--|--|--|--|--|--|
| Schritte Hilfe                       | Schritt 4:Überprüfen der Einstellungen                                                              |  |  |  |  |  |  |  |  |  |  |
| 1. Token und Passwörter<br>auswählen | Prüfen Sie hier Ihre Einstellungen. Klicken Sie auf 'Fertig stellen', um den Vorgang fortzusetzen.  |  |  |  |  |  |  |  |  |  |  |
| 2. Eingabe der Zertifikatdaten       | Konfiguration: TESTHOST                                                                             |  |  |  |  |  |  |  |  |  |  |
| 3. Zertifikatstyp                    | Token: internal                                                                                     |  |  |  |  |  |  |  |  |  |  |
| ➡ 4. Überpr üfen der Einstellungen   | Zertifikatstyp: Zertifikatkette                                                                     |  |  |  |  |  |  |  |  |  |  |
| 5. Ergebnisse                        | Betreff: CN=TeleSec ServerPass CA 1,0U=Trust Center Services,0=T-Systems<br>International GmbH,C=DE |  |  |  |  |  |  |  |  |  |  |
|                                      | Aussteller: CN=Baltimore CyberTrust Root,OU=CyberTrust,O=Baltimore,C=IE                             |  |  |  |  |  |  |  |  |  |  |
|                                      | Schlüsseltyp: RSA                                                                                   |  |  |  |  |  |  |  |  |  |  |
|                                      | Schlüsselgröße: 2048                                                                                |  |  |  |  |  |  |  |  |  |  |
|                                      | Gültig ab: Tue Nov 30 17:24:37 CET 2010                                                             |  |  |  |  |  |  |  |  |  |  |
|                                      | Gültig bis: Thu Nov 30 17:23:46 CET 2017                                                            |  |  |  |  |  |  |  |  |  |  |
|                                      | Seriennummer: 07:27:42:C2                                                                           |  |  |  |  |  |  |  |  |  |  |
|                                      | Fingerabdruck: E4:27:93:0D:7E:00:8F:D7:C9:64:69:5B:B7:AD:2F:93                                      |  |  |  |  |  |  |  |  |  |  |
|                                      |                                                                                                    |  |  |  |  |  |  |  |  |  |  |
|                                      |                                                                                                    |  |  |  |  |  |  |  |  |  |  |
|                                      | Zurück Fertig stellen Abbrechen                                                                     |  |  |  |  |  |  |  |  |  |  |

In Abbildung 37 werden alle Details des zu importierenden Zertifikats angegeben. Vergleichen Sie die Details mit den Einträgen auf unserer Internetseite:

<u>https://www.telesec.de/serverpass/</u> -> Support -> Root-/Sub-CA Zertifikate

Über "Fertig stellen" wird der Import abgeschlossen.

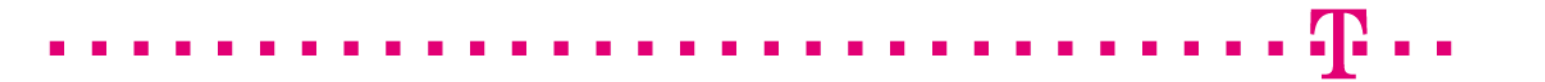

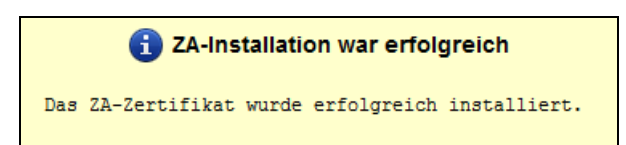

Der erfolgreiche Import wird entsprechend quittiert.

Das CA-Zertifikat wird nun entsprechend Abbildung 39 aufgelistet.

#### Abbildung 39

| Konfigurationen > T                                                                           | ESTHOST                                                                                                    |         |                                                  |                            |              |                 |     |                 |  |  |
|-----------------------------------------------------------------------------------------------|----------------------------------------------------------------------------------------------------|---------|--------------------------------------------------|----------------------------|--------------|-----------------|-----|-----------------|--|--|
| Virtuelle<br>Server                                                                           | Virtuelle<br>Server HTTP-Listener Instanzen #                                                                                                    |         | Allgemein                                        | Leistung Zugriffssteuerung |              | ung Zertifikate | e J | Java Zusammenfa |  |  |
| Serverzertifikate                                                                             | Zertifikataussteller                                                                                                    | CRL-Akt | tualisierungen                                   | PKCS11-Token               |              |                 |     |                 |  |  |
| Die Seite listet die ve<br>eine Zertifikatsperrlis<br>werden, abgelaufene<br>Zertifikatausste | TESTHOST - Zertifikataussteller (ZAs) Passwörter festlegen Die Seite listet die verschiedenen Zertifikataussteller auf, die in der Zertifikatdatenbank verfügbar sind. Sie haben auf dieser Seite die Möglichkeit, ein ZA-Zertifikat oder eine Zertifikate (Certificate Revocation List, CRL) zu installieren, oder Sie können ein ZA-Zertifikat löschen. Der Filter in der Tabelle kann dazu verwendet werden, abgelaufene Zertifikate anzuzeigen oder integrierte Zertifikate auszublenden. |         |                                                  |                            |              |                 |     |                 |  |  |
| Installation                                                                                  | CRL wird installiert                                                                                                    | Löschen | Filter: Inte                                     | grierte Zertifikate        | ausblenden 💌 | [+@             |     |                 |  |  |
| ≶ ⊞ Pseudony                                                                                  | 🗵 🗄 Pseudonym 🔺 Ablaufdatum 🛆 CRL 🗛                                                                                                    |         |                                                  |                            |              |                 |     |                 |  |  |
| TeleSec Se                                                                                    | erverPass CA 1 - Balti                                                                                                    |         | 30. November 2017 17:23:46 MEZ Nicht installiert |                            |              |                 |     |                 |  |  |
|                                                                                               |                                                                                                    |         |                                                  |                            |              |                 |     |                 |  |  |

Durch einen Klick auf das Zertifikat lassen sich die Zertifikatdetails anzeigen.

# 2.4 Installation des Serverzertifikats

Nun erfolgt der Import des Serverzertifikats

Öffnen Sie die Konfiguration des Virtuellen Servers und wählen den Reiter "Serverzertifikate", siehe Abbildung 40.

| Konfigurationen > TESTHOST                                        |                                |                                                        |                                              |                                   |                                                          |                               |                                  |                                                 |                                                  |                                                           |                               |
|-------------------------------------------------------------------|--------------------------------|--------------------------------------------------------|----------------------------------------------|-----------------------------------|----------------------------------------------------------|-------------------------------|----------------------------------|-------------------------------------------------|--------------------------------------------------|-----------------------------------------------------------|-------------------------------|
| Virtuelle<br>Server                                               | rtuelle HTTP-Listener          |                                                        | Instanz                                      | en                                | Allgemein                                                | Leistung                      |                                  | Zugriffssteuerung                               |                                                  | Zertifikate                                               | Java                          |
| Serverzertifi                                                     | kate                           | Zertifikatau                                           | issteller                                    | CRL-Aktualisierungen PKCS11-Token |                                                          |                               |                                  |                                                 |                                                  |                                                           |                               |
|                                                                   |                                |                                                        |                                              |                                   |                                                          |                               |                                  |                                                 |                                                  |                                                           |                               |
| TESTHOS                                                           | T - Ko                         | onfiguratio                                            | on von S                                     | Serv                              | erzertifikate                                            | en                            |                                  |                                                 |                                                  | Passwörter f                                              | estlegen                      |
| Zertifikate bes<br>bescheinigen,<br>besitzen, für C<br>löschen.   | tehen a<br>dass d<br>lients is | us digitalen E<br>ler im Zertifika<br>st das Zertifika | )aten, die o<br>at enthalten<br>at optional. | den N<br>ie öffe<br>Auf d         | lamen einer Per<br>entliche Schlüss<br>lieser Seite könr | son, ei<br>el dies<br>ten Sie | ner Firm<br>er Entitä<br>Serverz | na oder eine<br>ät gehört. SS<br>certifikate an | r anderen Er<br>E-aktivierte \$<br>fordern, inst | ntität angeben ur<br>Server müssen e<br>allieren, erneuer | nd<br>ein Zertifikat<br>n und |
| Serverzei                                                         | rtifikat                       | te (0)                                                 |                                              |                                   |                                                          |                               |                                  |                                                 |                                                  |                                                           |                               |
| Anforderung Installation Erneuern Löschen   Filter: Alle Elemente |                                |                                                        |                                              |                                   |                                                          |                               |                                  |                                                 |                                                  |                                                           |                               |
| Pseudonym Assteller Token Ablaufdat                               |                                |                                                        |                                              |                                   |                                                          | Ablaufdatu                    | m                                |                                                 |                                                  |                                                           |                               |
| Keine Zertifi<br>Wählen Sie                                       | kate ge<br>die Ein             | funden. Einig<br>stellung "Alle                        | e Zeilen di<br>Elemente"                     | eser<br>in de                     | Tabelle sind mö<br>er Filterliste, um                    | glicher<br>alle Zei           | weise ai<br>Ien anzu             | usgeblende<br>uzeigen.                          | t, da ein Filte                                  | er angewendet w                                           | rurde.                        |

# In Abbildung 40 wählen Sie "**Installation**", ggf. ist die Angabe Ihres Passworts erforderlich.

#### Abbildung 41

| Assistent für Serverzertifikatinstallation                                 |                                                                                                    |  |  |  |  |  |  |
|----------------------------------------------------------------------------|----------------------------------------------------------------------------------------------------|--|--|--|--|--|--|
| Schritte Hilfe                                                             | Schritt 1:Token und Passwörter auswählen                                                                                                    |  |  |  |  |  |  |
| <ul> <li>1. Token und Passwörter<br/>auswählen</li> </ul>                  | Die Seite zeigt die Liste mit den für die Konfiguration verfügbaren Token. Geben Sie das Passwort<br>für das ausgewählte Token ein, sofern erforderlich.                                                                                                    |  |  |  |  |  |  |
| <ol> <li>Eingabe der Zertifikatdaten</li> <li>Zertifikatdetails</li> </ol> | Konfiguration: TESTHOST                                                                                                    |  |  |  |  |  |  |
| 4. Überprüfen der Einstellungen                                            | Token: internal 💌                                                                                                    |  |  |  |  |  |  |
| 5. Ergebnisse                                                              | Vanien sie den Tokennamen aus der obigiert Liste. Wenn mit Schussen und in kaken, von<br>Oracie Planet Web Server verwalteten Schlüsseldatenbank gespeichert ist, wählen Sie<br>'Intern'. Wenn Ihr Schlüssel auf einer Smartcard oder auf einem anderen externen Gerät<br>gespeichert ist, wählen Sie den Namen des externen Tokens aus dem Dropdown-<br>Listenfeld. |  |  |  |  |  |  |
|                                                                            | Passwort:<br>Geben Sie das Passwort für das ausgewählte Token ein. Das Passwortfeld ist nur dann<br>aktiviert, wenn das ausgewählte Token ein Passwort erfordert.                                                                                                    |  |  |  |  |  |  |
|                                                                            | Zurück Weiter Abbrechen                                                                                                    |  |  |  |  |  |  |

Hier wählen Sie den Token "internal", ggf. ist die Eingabe Ihres Passworts erforderlich.

. .

. . . . . .

| Schritte                                                                        | Hilfe                              |                 | Schritt 3:Eingabe der Zertifikatdaten                                                                                                    |                 |
|---------------------------------------------------------------------------------|------------------------------------|-----------------|----------------------------------------------------------------------------------------------------|-----------------|
| <ol> <li>Konfigur</li> <li>Token ur<br/>auswähl</li> </ol>                      | ation ausv<br>nd Passwö<br>Ien     | vählen<br>örter | Geben Sie Zertifikatdaten im ASCII-Format zusammen mit den Headern im Te<br>oder geben Sie den Pfad zu einer Datei an, welche die Zertifikatdaten enthält.                                                                                                    | extbereich ein, |
| 3. Eingabe                                                                      | der Zertifi                        | ikatdaten       | C Zertifikatdaten                                                                                                    |                 |
| <ol> <li>Zertifikat</li> <li>Überprü<br/>Einstellu</li> <li>Ergebnis</li> </ol> | details<br>fen der<br>Ingen<br>sse |                 | BEGIN CERTIFICATE<br>mdqZClkHJ0xmEIGFgQ9eXMBA45cJbjY04<br>y362AteQ/swTRpSRCyHz4DDkylJqt1/ly85/35nlZ9VLm<br>/GMNJT9NdNRqDIA640EIGFgQ9eXMBA45cJbjY04<br>y362AteQ/swTRpSRCyHz4DDkylJqt1/ly85/35nlZ9VLm<br>/GMNJT9NdNRqDIA640EIGFgQ9eXMBA45cJbjY04<br>y362AteQ/swTRpSRCyHz4DDkylJqt1/ly85/35nlZ9VLm<br>/GMNJT9NdNRqDIA640<br>2+sUumyThhGT<br>END CERTIFICATE |                 |
|                                                                                 |                                    |                 | O Zertifikatsdatei                                                                                                    |                 |
|                                                                                 |                                    |                 | Pfad zur Zertifikatdatei auf dem Server                                                                                                    |                 |
|                                                                                 |                                    |                 | Zurück                                                                                                    | Abbrecher       |

In das Feld "Zertifikatdaten" kopieren Sie das Zertifikat "**Ihr ServerPass Zertifikat**" incl. der ---BEGIN... und ---END... Zeilen (blau markiert) aus Abbildung 24.

#### Abbildung 43

| Assistent für Serverzertifika        | atinstallation                                                                                                    |
|--------------------------------------|----------------------------------------------------------------------------------------------------|
| Schritte Hilfe                       | Schritt 3:Zertifikatdetails                                                                                                    |
| 1. Token und Passwörter<br>auswählen | Wenn es sich um ein selbst signiertes Zertifikat handelt, geben Sie Pseudonym, Gültigkeit (in Monaten) und den HTTP-Listener zur Verarbeitung sicherer Anforderungen an. |
| 2. Eingabe der Zertifikatdaten       | * steht für Pflichtfelder                                                                                                    |
| ➔ 3. Zertifikatdetails               | * Pseudonym: testhost-ssl                                                                                                    |
| 4. Überprüfen der Einstellungen      | Listeners: http-listener-ss1 KEINER-                                                                                                    |
| 5. Ergebnisse                        | http-listener-1<br>http-listener-ssl                                                                                                    |
|                                      |                                                                                                    |
|                                      |                                                                                                    |
|                                      |                                                                                                    |
|                                      |                                                                                                    |
|                                      |                                                                                                    |
|                                      | Zurück Weiter Abbrechen                                                                                                    |

Für das zu importierende Serverzertifikat muss ein Pseudonym vergeben werden, z. B. testhost-ssl.

"

• •

Auch muss das Zertifikat an den HTTP-Listener gebunden werden, der für den SSL-Modus vorgesehen ist. Im Beispiel ist dies "http-listener-ssl".

#### Abbildung 44

| Assistent                  | für Ser     | verzertifikati | nstallation                                |                                                           |               |
|----------------------------|-------------|----------------|--------------------------------------------|-----------------------------------------------------------|---------------|
| Schritte                   | Hilfe       |                | Schritt 5:Überprüf                         | en der Einstellungen                                      |               |
| 1. Konfiguration auswählen |             |                | Prüfen Sie hier Ihre Eins<br>fortzusetzen. | stellungen. Klicken Sie auf 'Fertig stellen', um den Vorg | ang           |
| 2. Token ur<br>auswähl     | en<br>en    | orter          |                                            |                                                           |               |
| 3. Eingabe                 | der Zertifi | katdaten       | Konfiguration: TE                          | STHOST                                                    |               |
|                            |             |                | Pseudonym: tes                             | sthost-ssl                                                |               |
| 4. Zertifikat              | details     |                | Token: inte                                | ernal                                                     |               |
| ➡ 5. Überprü               | fen der     |                | Listener: htt                              | p-listener-ssl                                            |               |
| Einstellu                  | ngen        |                | Zortifikatdotaile                          |                                                           |               |
| 6. Ergebnis                | se          |                | Retreff:                                   | CN=testhost example com I =Musterstadt ST=BundesI         | and OU=Muste  |
|                            |             |                | Aussteller:                                | CN=TeleSec ServerPass CA 1,OU=Trust Center Servic         | es,O=T-System |
|                            |             |                | Schlüsseltyp:                              | RSA                                                       |               |
|                            |             |                | Schlüsselgröße:                            | 2048                                                      |               |
|                            |             |                | Gültig ab:                                 | Wed Feb 20 16:25:17 CET 2013                              |               |
|                            |             |                | Gültig bis:                                | Wed Feb 26 00:59:59 CET 2014                              |               |
|                            |             |                | Seriennummer:                              | 35:78:63:4F:87:8F:9C:33                                   |               |
|                            |             |                | Fingerabdruck:                             | EF:98:A3:54:52:BE:31:D7:A4:E2:5C:7D:72:2C:A8:C5           |               |
|                            |             |                | Servername:                                | [testhost.example.com]                                    |               |
|                            |             |                | •                                          |                                                           | Þ             |
|                            |             |                | Zurück Fertig stel                         | llen                                                      | Abbrechen     |

In Abbildung 44 werden die Details Ihres Serverzertifikats dargestellt. Überprüfen Sie die Angaben und schließen den Import über "**Fertig stellen**" ab.

#### Abbildung 45

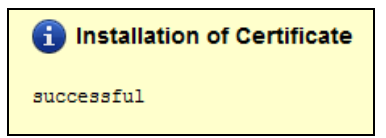

Der erfolgreiche Import wird entsprechend quittiert.

| Konfigurationen > TESTHOST                                                                                                    |                       |               |                     |        |                |          |            |                   |        |            |           |       |  |
|----------------------------------------------------------------------------------------------------|-----------------------|---------------|---------------------|--------|----------------|----------|------------|-------------------|--------|------------|-----------|-------|--|
| Virtuelle<br>Server                                                                                                    | e HTTP-Listener       |               | Instanzen Allgemein |        | Le             | Leistung |            | Zugriffssteuerung |        | Zerti      | fikate    | Java  |  |
| Serverzertif                                                                                                    | ikate                 | Zertifikata   | ussteller           | CF     | RL-Aktualisier | ingen    | PKC        | S11-1             | Token  |            |           |       |  |
| TESTHOST - Konfiguration von Serverzertifikaten         Passwörter festlegen           Zertifikate bestehen aus digitalen Daten, die den Namen einer Person, einer Firma oder einer anderen Entität angeben und bescheinigen, dass der im Zertifikat enthaltene öffentliche Schlüssel dieser Entität gehört. SSL-aktivierte Server müssen ein Zertifikat besitzen, für Clients ist das Zertifikat optional. Auf dieser Seite können Sie Serverzertifikate anfordern, installieren, erneuern und löschen. |                       |               |                     |        |                |          |            |                   |        |            |           |       |  |
| Serverze                                                                                                    | Serverzertifikate (1) |               |                     |        |                |          |            |                   |        |            |           |       |  |
| Anforderun                                                                                                    | g                     | Installation. | Erneu               | iern   | Löschen        |          | ilter: All | le Ele            | mente  |            | ]         |       |  |
| ≫ 🗄 Pse                                                                                                    | udonyr                | n 🔺           | Aussteller          |        |                | △ 1      | oken       |                   | Ablauf | datum      |           |       |  |
| test                                                                                                    | host-ss               | il            | TeleSec Se          | erverP | ass CA 1       | i        | nternal    |                   | 26. Fe | ebruar 201 | 4 00:59:5 | 9 MEZ |  |

So wie in Abbildung 46 gezeigt, wird das importierte Zertifikat nun unter "Serverzertifikate" aufgelistet.

Nun muss des SSL-Modus aktiviert werden. Wählen Sie hierfür den Reiter "**HTTP-Listener**", siehe Abbildung 47.

#### Abbildung 47

| Konfigura                                                 | Konfigurationen > TESTHOST                                                                                                    |                         |        |             |                               |                |            |             |          |  |
|-----------------------------------------------------------|----------------------------------------------------------------------------------------------------|-------------------------|--------|-------------|-------------------------------|----------------|------------|-------------|----------|--|
| Virtuel<br>Serve                                          | le HTTP-List<br>r                                                                                                    | tener Instan            | zen A  | llgemein    | Leistung                      | Zugriffss      | teuerung   | Zertifikate | Java     |  |
| TESTH<br>Der Serve<br>Server we<br>eindeutig<br>IP-Adress | TESTHOST - HTTP-Listener<br>Der Server akzeptiert die HTTP-Anforderungen über einen HTTP-Listener, bevor die Anforderung an den konfigurierten virtuellen<br>Server weitergeleitet wird. Auf dieser Seite können Sie HTTP-Listener hinzufügen und konfigurieren. HTTP-Listener müssen eine<br>eindeutige Kombination aus Portnummer und IP-Adresse aufweisen. Sie können IPV4- oder IPV6-Adressen verwenden. Wenn Sie als<br>IP-Adresse den Wert *** festlegen, wird ein HTTP-Listener erstellt, der alle IP-Adressen auf diesem Port überwacht. |                         |        |             |                               |                |            |             |          |  |
| HTTP-                                                     | Listener (2)                                                                                                    | _                       | _      | _           | _                             | _              | _          | _           | _        |  |
| Neu                                                       | Löschen                                                                                                    |                         |        |             |                               |                |            |             |          |  |
| ≶ 8                                                       | Name 🔺                                                                                                    | IP-Adresse 🛆            | Port 🛆 | SSL 🛆       | Standardmäß<br>virtueller Ser | Siger<br>ver 🛆 | Servername | A Beschre   | eibung 🛆 |  |
|                                                           | http-listener-1                                                                                                    | * [Alle<br>P. aressen]  | 80     | Deaktiviert | TESTHOST                      |                | TESTHOST   |             |          |  |
|                                                           | http-listener-ssl                                                                                                    | * [Alle<br>IP-Adressen] | 443    | Deaktiviert | TESTHOST                      |                | testhost   |             |          |  |

Falls wie in Abbildung 47 dargestellt, der SSL-Modus für den Listener "http-listener-ssl" auf "deaktiviert" steht, muss der SSL-Modus aktiviert werden. Wählen Sie den für SSL vorgesehenen HTTP-Listener aus, im Beispiel ist dies "http-listener-ssl".

| Allgemein SSL                                                                                                    |                                                                                                  |  |  |  |  |  |  |
|----------------------------------------------------------------------------------------------------|--------------------------------------------------------------------------------------------------|--|--|--|--|--|--|
|                                                                                                    |                                                                                                  |  |  |  |  |  |  |
| HTTP-Listener bearbeiten - All                                                                                                    | gemeine Einstellungen Ubernehmen Schließen                                                       |  |  |  |  |  |  |
| Der Server akzeptiert die HTTP-Anforderungen über einen HTTP-Listener, bevor die Anforderung an den konfigurierten virtuellen Server<br>weitergeleitet wird. Auf dieser Seite können Sie HTTP-Listener hinzufügen und konfigurieren. HTTP-Listener müssen eine eindeutige<br>Kombination aus Portnummer und IP-Adresse aufweisen. Sie können IPV4- oder IPV6-Adressen verwenden. Wenn Sie als IP-Adresse<br>den Wert *** festlegen, wird ein HTTP-Listener erstellt, der alle IP-Adressen auf diesem Port überwacht. |                                                                                                  |  |  |  |  |  |  |
|                                                                                                    |                                                                                                  |  |  |  |  |  |  |
|                                                                                                    | * steht für Pflichtfelder                                                                        |  |  |  |  |  |  |
| Allgemein                                                                                                    |                                                                                                  |  |  |  |  |  |  |
| Name:                                                                                                    | http-listener-ssl 🔽 Aktiviert                                                                    |  |  |  |  |  |  |
| * Port:                                                                                                    | 443                                                                                              |  |  |  |  |  |  |
|                                                                                                    | Port, auf dem überwacht wird                                                                     |  |  |  |  |  |  |
| * IP-Adresse:                                                                                                    | *                                                                                                |  |  |  |  |  |  |
|                                                                                                    | IP-Adresse oder * zur Überwachung auf allen IP-Adressen                                          |  |  |  |  |  |  |
| * Servername:                                                                                                    | testhost                                                                                         |  |  |  |  |  |  |
|                                                                                                    | Name des Standardservers                                                                         |  |  |  |  |  |  |
| * Standardmäßiger virtueller Server:                                                                                                    | TESTHOST V                                                                                       |  |  |  |  |  |  |
|                                                                                                    | Name des virtuellen Servers zur Verarbeitung von Anforderungen, für die kein Host gefunden wurde |  |  |  |  |  |  |
| Beschreibung:                                                                                                    |                                                                                                  |  |  |  |  |  |  |
|                                                                                                    | Geben Sie eine kurze Beschreibung für den HTTP-Listener ein.                                     |  |  |  |  |  |  |

In der Konfiguration "HTTP-Listener bearbeiten" wählen Sie den Reiter "Allgemein" und aktivieren die Option "htt-listener-ssl". Als Port wird standartmäßig Port "443" verwendet. Alle anderen Angaben wählen Sie entsprechend Ihrer Konfiguration aus und übernehmen die Einstellungen.

Über den Reiter "**SSL**" lassen sich die Optionen für den SSL-Modus konfigurieren, siehe Abbildung 49.

Abbildung 49

| Allgemein SSL                                                                                                    |                                                                                                    |
|----------------------------------------------------------------------------------------------------|----------------------------------------------------------------------------------------------------|
| HTTP-Listener bearbeiten - SSI<br>Die Sicherheitseinstellung für den HTTP-Li<br>× Allgemein × SSL2<br>× SSL3/TLS | L-Einstellungen Übernehmen Schließen stener kann nur aktiviert werden, wenn installierte Zertifikate verfügbar sind. |
| Allgemein                                                                                                    |                                                                                                    |
| Name:                                                                                                    | http-listener-ssl                                                                                                    |
| SSL:                                                                                                    | ✓ Aktiviert                                                                                                    |
| Zertifikat:                                                                                                    | RSA-Zertifikate: http-listener-ssl                                                                                   |
| Client-Authentifizierung:                                                                                        | ECC-Zertifikate: Es sind keine ECC-Zertifikate verfügbar<br>O Erforderlich<br>O Optional<br>© Falsch                 |
| Authentifizierungs-Timeout:                                                                                      | 60 Sekunden<br>Das Timeout, nach dem der Clientauthentifizierungs-Handshake fehlschlägt [0.001-3600]                 |
| Maximum an Authentifizierungsdaten:                                                                              | 1048576           Die maximale Menge von Authentifizierungsdaten im Puffer. [0 - 2147483647]                         |

Gemäß Abbildung 49 wird der SSL-Modus aktiviert und der zu verwendende http-Listener ausgewählt. Im Beispiel ist dies "http-listener-ssl".

Wählen Sie die übrigen Optionen gemäß Ihren Vorgaben aus und übernehmen die Änderungen über den entsprechenden Button.

. . . . .

| VERSIC                           | ИС                                       |                                         |           |                                   | STA              | ARTSEITE                    | AKTUALISIERE    | ABMELDE                    | N HILFE      |
|----------------------------------|------------------------------------------|-----------------------------------------|-----------|-----------------------------------|------------------|-----------------------------|-----------------|----------------------------|--------------|
| Benutzer: admin Server: TESTHOST |                                          |                                         |           |                                   |                  | Bereitstellung steht aus    |                 |                            |              |
| Oracl                            | Oracle iPlanet Web Server                |                                         |           |                                   |                  |                             | en) werden aus  | sgeführt 0                 | Ê            |
|                                  |                                          |                                         |           |                                   |                  | Instanz(e                   | en) wurden ang  | jehalten 塱 1               | Java         |
|                                  | _                                        | _                                       | _         | _                                 | _                | _                           | _               | _                          | _            |
| Konfigur                         | ationen > TESTH                          | OST                                     |           |                                   |                  |                             |                 |                            |              |
| Virtue                           | elle                                     |                                         |           |                                   |                  |                             |                 |                            |              |
| Serv                             | er HTTP-Lis                              | tener Instan                            | zen       | Allgemein                         | Leistung         | Zugriffs                    | steuerung       | Zertifikate                | Java         |
|                                  |                                          |                                         |           |                                   |                  |                             |                 |                            |              |
| TEST                             | HOST - HTTP.                             | l istener                               |           |                                   |                  |                             |                 |                            |              |
| Der Serv                         | ver akzeptiert die H                     | TTP-Anforderung                         | en über e | einen HTTP-Li                     | istener, bevor o | lie Anforder                | ung an den kor  | nfiaurierten virtı         | uellen       |
| Server w                         | eitergeleitet wird.                      | Auf dieser Seite kö                     | onnen Si  | ie HTTP-Liste                     | ner hinzufügen   | und konfigi                 | urieren. HTTP-l | Listener müss              | en eine      |
| IP-Adres                         | ge Kombination au<br>se den Wert "*" fes | is Portnummer ur<br>stlegen, wird ein H | ITTP-Lis  | resse autweis<br>stener erstellt, | der alle IP-Adr  | i IPV4- oder<br>essen auf d | iesem Port übe  | n verwenden. v<br>erwacht. | venn Sie als |
|                                  |                                          | <u> </u>                                |           |                                   |                  |                             |                 |                            |              |
| HTTP                             | -Listener (2)                            | _                                       | _         | _                                 | _                | _                           | _               | _                          |              |
| Neu.                             | Löschen                                  |                                         |           |                                   |                  |                             |                 |                            |              |
|                                  |                                          |                                         |           |                                   | Standardm        | äßiger                      |                 |                            | _            |
| 1                                | Name 🔺                                   | IP-Adresse 🛆                            | Port .    | ssl ⊿                             | virtueller Se    | erver 🛆                     | Servername      | e 🛆 Beschre                | eibung 🛆     |
|                                  | http-listener-1                          | * [Alle                                 | 80        |                                   | ESTHOST          |                             | TESTHOST        |                            |              |
|                                  |                                          | IP-Adressen]                            |           | Deaktivier                        | t                |                             |                 |                            | _            |
|                                  | http-listener-ssl                        | * [Alle<br>IP-Adressen]                 | 443       | 🛛 🛛 🖉 Aktivier                    | t ESTHOST        |                             | testhost        |                            |              |

Abbildung 50 zeigt den aktivierten SSL-Modus.

Abschließend muss die Konfiguration noch "bereitgestellt" werden. Dies geschieht über den entsprechenden Button oben rechts - "Bereitstellung steht aus".

#### Abbildung 51

| Konfigurationsbereitstellung |                                                                                                    |        |  |  |  |  |
|------------------------------|----------------------------------------------------------------------------------------------------|--------|--|--|--|--|
| Bereitstelle                 | en einer Konfiguration für alle Instanzen                                                                                                |        |  |  |  |  |
|                              |                                                                                                    |        |  |  |  |  |
|                              | 🔔 Bereitstellung steht aus                                                                                                    |        |  |  |  |  |
|                              | Die Konfiguration TESTHOST wurde lokal geändert.<br>Klicken Sie auf "Bereitstellen", um die Änderungen für alle Instanzen zu übernehmen. |        |  |  |  |  |
|                              |                                                                                                    |        |  |  |  |  |
|                              |                                                                                                    |        |  |  |  |  |
|                              |                                                                                                    |        |  |  |  |  |
|                              | Bereitstellen Abb                                                                                                    | rechen |  |  |  |  |

Über "Bereitstellen…" werden die Änderungen übernommen.

. . .

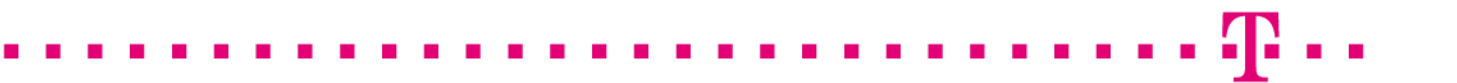

| Ergebnisse                                    |                                       |
|-----------------------------------------------|---------------------------------------|
| i Die Konfiguration wurde erfolgreich auf all | en verfügbaren Knoten bereitgestellt. |
|                                               | Schließen                             |

Die Erfolgreiche Übernahme der Änderung wird entsprechend quittiert. Sie können das Fenster schließen.

Die Installation ist Abgeschlossen.

# 2.5 Sicherung der Dateien

Es wird dringend empfohlen, die erzeugten Dateien zu sichern, z. B. auf einem externen Medium!

Gesichert werden sollten die Schlüssel-Dateien des virtuellen Hosts, "cert8.db", "key3.db". und "secmod.db". In der Beispielkonfiguration befinden sie sich unter: C:\Program Files\Oracle\WebServer7\https-TESTHOST\config\

# 3 Kontrolle

Für die Kontrolle empfiehlt sich der Aufruf der abgesicherten Webseite über einen externen Browserclient, also nicht vom Server selbst. Beim Aufruf der abgesicherten Seite,

z. B. "https://testhost.example.com" wird der SSL-Modus durch ein Schloss neben der Adressleiste symbolisiert. Andere Browser stellen den SSL-Modus ggf. anders dar. Exemplarisch ist hier die Darstellung im Firefox (Abbildung 53-55) sowie im Internet Explorer (Abbildung 56-58) aufgeführt.

#### Firefox:

Abbildung 53 (Firefox 18):

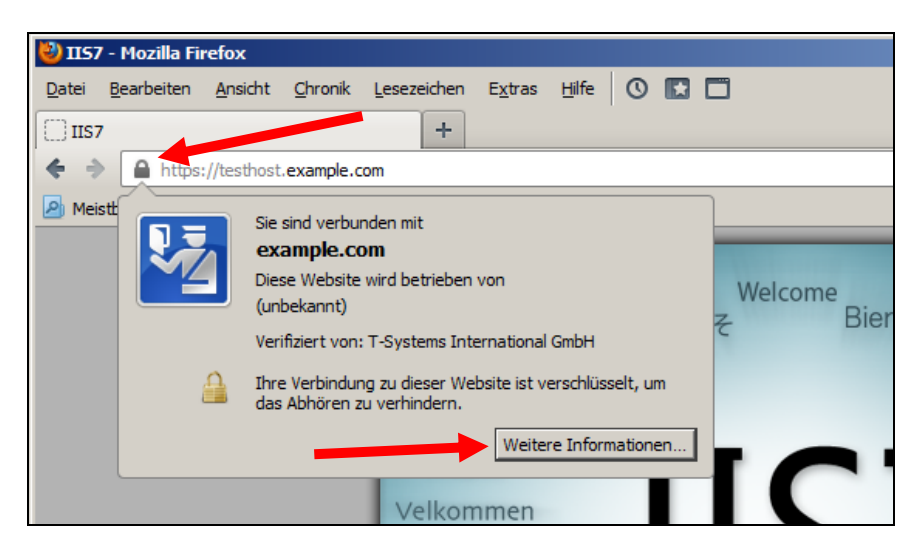

Beim Firefox lassen sich über einen Klick auf das Schloss Details zum verwendeten Zertifikat anzeigen.

Möchten Sie weitere Informationen über das Zertifikat erfahren, so ist die über den entsprechenden Button möglich.

Abbildung 54 (Firefox 18):

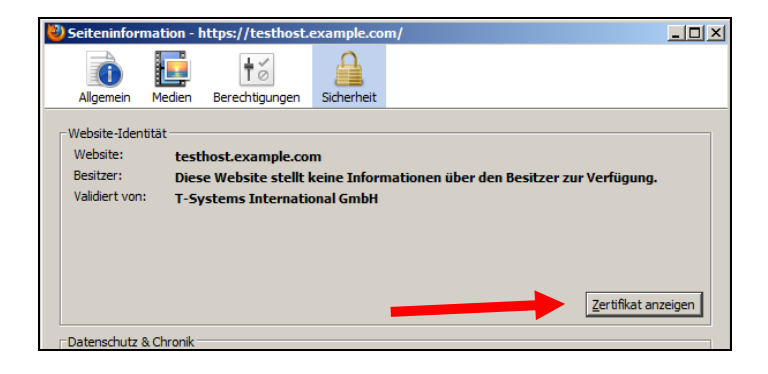

Wählen Sie "Zertifikat anzeigen".

Abbildung 55 (Firefox 18):

| ertifikat-Ansicht:"testhost.example.com" |                   |
|------------------------------------------|-------------------|
| Allgemein Details                        |                   |
| Zertifikatshierarchie                    |                   |
| Baltimore CyberTrust Root                | Darstellung der   |
| ▲TeleSec ServerPass CA 1                 | kompletten        |
| testhost.example.com                     |                   |
|                                          | Zertifikatskette  |
| Zertifikats-Lavout                       |                   |
| Atesthost example.com                    |                   |
| 47ertifikat                              |                   |
| Version                                  |                   |
| Seriennummer                             |                   |
| -Zertifikatsunterzeichnungs-Algorithmus  |                   |
|                                          |                   |
| 4Validität                               |                   |
| -Nicht vor                               |                   |
| Nicht nach                               | Zertifikatdetails |
| Feld-Wert                                |                   |
| CN = TeleSec ServerPass CA 1             |                   |
| OU = Trust Center Services               |                   |
| 0 = T-Systems International GmbH         |                   |
| C = DE                                   |                   |
|                                          |                   |
|                                          |                   |
|                                          |                   |
|                                          |                   |
| Exportieren                              |                   |
|                                          |                   |
| Schließen                                |                   |

Durch Auswahl des Reiters "Details" lässt sich die Zertifikatshierarchie anzeigen. Um einzelne Zertifikatseinträge darzustellen, markieren Sie zunächst ein Zertifikat und dann den gewünschten Eintrag unter "Zertifikats-Layout"

#### Internet Explorer

| <u>Abbildung 56</u> (IE 7, IE 8):   |   |
|-------------------------------------|---|
| COC V Ittps://testhost.example.com/ | 4 |

Beim Internet Explorer lassen sich die Zertifikatsdetails durch Doppelklick auf das Schloss anzeigen.

Über den Reiter "Details" lassen sich die Zertifikatsdetails anzeigen, siehe Abbildung 57.

. . .

#### Abbildung 57 (Die Zertifikatdetails)

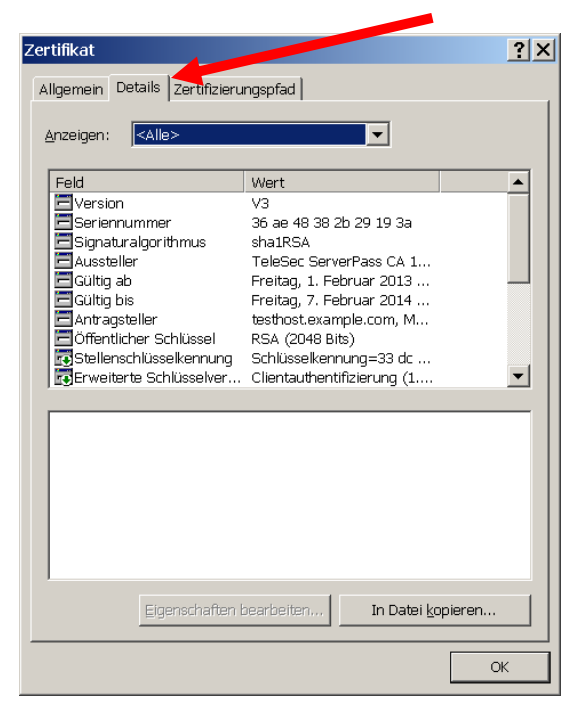

Über den Reiter "**Zertifizierungspfad**" lässt sich die Zertifikatskette prüfen, siehe Abbildung 14.

Abbildung 58 (Die Zertifikatskette)

| Zertifikat ? X<br>Allgemein Details Zertifizierungspfad<br>Zertifizierungspfad<br>Baltimore CyberTrust Root<br>E TeleSec ServerPass CA 1<br>E teleSec ServerPass CA 1<br>E testhost.example.com | Darstellung der kompletten<br>Zertifikatskette |
|----------------------------------------------------------------------------------------------------|------------------------------------------------|
| Zertifikat anzeigen Zertifizierungsstatus: Dieses Zertifikat ist gültig.                                                                                                    |                                                |

So wie in Abbildung 58 dargestellt, muss die gesamte Zertifikatskette präsentiert werden. Andere Browsertypen stellen die Zertifikatskette ggf. anders dar.

. . . . .